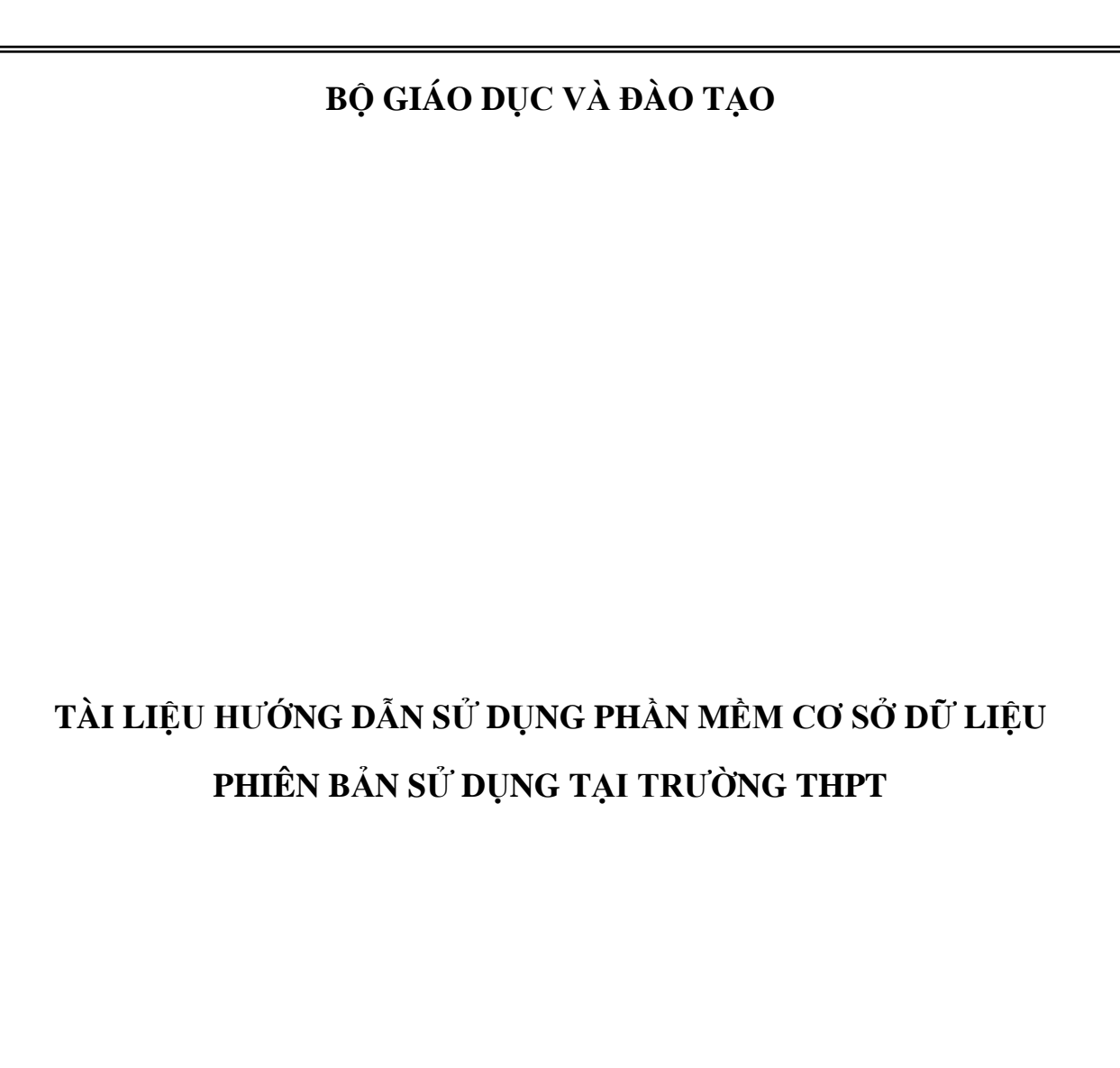

Hà Nội, tháng 12/2017

# MỤC LỤC

| A. GIỚI THIỆU CHUNG                                                         | 4  |
|-----------------------------------------------------------------------------|----|
| 1. Giới thiệu Phần mềm Cơ sở dữ liệu giáo dục mầm non và giáo dục phổ thông | 4  |
| 2. Giới thiệu Phần mềm CSDL MN-PT cấp trường THPT                           | 5  |
| 3. Hướng dẫn đăng nhập sử dụng                                              | 5  |
| B. QUY TRÌNH CÁC BƯỚC SỬ DỤNG PHẦN MỀM                                      | 7  |
| C. HƯỚNG DẪN SỬ DỤNG CÁC TÍNH NĂNG CỦA PHẦN MỀM                             | 8  |
| PHẦN I. NHẬP DỮ LIỆU                                                        | 8  |
| 1. Thông tin trường                                                         | 8  |
| 1.1 Hồ sơ trường                                                            | 8  |
| 2. Lớp học                                                                  | 11 |
| 2.1 Hồ sơ lớp học                                                           | 11 |
| 2.2 Nhập lớp học từ Excel                                                   | 12 |
| 3. Giáo viên                                                                | 14 |
| 3.1 Hồ sơ cán bộ, giáo viên                                                 | 15 |
| 3.2 Nhập danh sách cán bộ, giáo viên từ excel                               | 18 |
| 3.3 Tìm kiếm hồ sơ cán bộ, giáo viên                                        | 19 |
| 4. Học sinh                                                                 | 20 |
| 4.1 Hồ sơ học sinh                                                          | 20 |
| 4.1.1. Hồ sơ học sinh                                                       | 20 |
| 4.1.2 Nhập danh sách học sinh từ excel                                      | 22 |
| 4.1.3 Sắp xếp học sinh (Alphabet)                                           | 24 |
| 4.2 Học sinh chuyển đi, chuyển đến                                          | 24 |
| 4.2.1 Chuyển lớp cho học sinh                                               | 24 |
| 4.2.2 Quản lý chuyển đến, chuyển đi, thôi học                               | 25 |
| 4.3 Kết quả học tập rèn luyện                                               | 25 |
| 4.3.1 Nhập tổng kết kết quả học tập                                         | 26 |
| 4.3.2 Nhập tổng kết kết quả học tập từ excel                                | 26 |
| 4.3.3 Nhập kết quả học tập sau rèn luyện lại hè                             | 28 |
| 4.4 Khen thưởng, kỷ luật                                                    | 29 |

| 4.4.1 Nhập giải thưởng                                                                                                    | 29             |
|----------------------------------------------------------------------------------------------------|----------------|
| 4.4.2 Nhập khen thưởng, kỷ luật                                                                                                    | 29             |
| 4.5 Tốt nghiệp THPT                                                                                                    | 30             |
| 4.5.1 Danh sách dự xét tốt nghiệp THPT                                                                                                | 30             |
| 4.5.2 Danh sách tốt nghiệp THPT                                                                                                    | 30             |
| PHẦN II. KIỂM TRA DỮ LIỆU                                                                                                    | 31             |
| 5. Công cụ hỗ trợ                                                                                                    | 31             |
| 5.1 Thống kê lớp học                                                                                                    | 31             |
| 5.2 Thống kê giáo viên                                                                                                    | 31             |
| 5.3 Thống kê học sinh                                                                                                    | 32             |
| PHẦN II. BÁO CÁO SỐ LIỆU THPT                                                                                                    | 36             |
| 1. Báo cáo đầu năm                                                                                                    | 36             |
| 1.1 Báo cáo thống kê giáo dục THPT đầu năm học (Biểu 4-THPT-ĐN)                                                                       | 36             |
| 1.2 Thống kê học sinh thuộc đối tượng chính sách cấp THPT đầu năm (Biểu 4A-THPT                                                       | -Đ)            |
|                                                                                                    | 37             |
| 1.3 Báo cáo thống kê học sinh phổ thông bỏ học (Biểu 6-BH)                                                                            | 37             |
| 1.4 Gửi báo cáo đầu năm                                                                                                    | 38             |
| 2. Báo cáo cuối năm                                                                                                    | 39             |
| 2.1. Báo cáo thống kê giáo dục THPT cuối năm (Biểu 11-THPT-C)                                                                         | 39             |
| 2.2. Báo cáo thống kê chất lượng học sinh THPT cuối năm (Biểu 15-THPT-C)                                                              | 40             |
| 2.3. Thống kê học sinh tốt nghiệp THPT (Biểu 19-THPT-TN)                                                                              | 41             |
| 2.4 Học sinh phổ thông bỏ học 2 kỳ (Biểu 20-BH)                                                                                       | 41             |
| 2.5. Gửi báo cáo cuối năm                                                                                                    | 42             |
| PHẦN IV: QUẢN TRỊ HỆ THỐNG                                                                                                    | 44             |
| 1. Hệ thống                                                                                                    | ΛΛ             |
|                                                                                                    | ++             |
| 1.1 Nhóm người dùng                                                                                                    | 44             |
| <ul><li>1.1 Nhóm người dùng</li><li>1.2 Phân quyền nhóm người dùng phần mềm</li></ul>                                                 | 44<br>44       |
| <ul> <li>1.1 Nhóm người dùng</li> <li>1.2 Phân quyền nhóm người dùng phần mềm</li> <li>1.3 Phân quyền nhóm người dùng menu</li> </ul> | 44<br>44<br>45 |

## A. GIỚI THIỆU CHUNG

#### 1. Giới thiệu Phần mềm Cơ sở dữ liệu giáo dục mầm non và giáo dục phổ thông

Phát triển giáo dục và đào tạo luôn là quốc sách hàng đầu của đất nước. Để có những chính sách tốt về giáo dụcthì việc thống kê, tổng hợp được thông tin quản lý giáo dục một cách đầy đủ, chính xác và kịp thời là vô cùng cấp thiết trong công tác quản lý giáo dục. Để thực hiện được yêu cầu này, Bộ GDĐT đã xây dựng và đưa vào sử dụng thống nhất (miễn phí) trên toàn ngành (trường, Phòng, Sở và Bộ GDĐT) phục vụ công tác quản lý ngànhhệ thống phần mềm**"Cơ sở dữ liệu toàn ngành về giáo dục mầm non và giáo dục phổ thông"** (gọi tắt là CSDL MN-PT).

Hiện tại, CSDL MN-PT đã xây dựng 4 phân hệ CSDL chính gồm:

- CSDL về trường học;

- CSDL về lớp học;

- CSDL về đội ngũ cán bộ quản lý, giáo viên và nhân viên ngành GDĐT;

- CSDL về học sinh.

Trong kế hoạch đến năm 2020, Bộ GDĐT sẽ tiếp tục xây dựng triển khai các phân hệ CSDL còn lại gồm:

- CSDL về cơ sở vật chất và thiết bị trường học;
- CSDL về tài chính, đầu tư cho GDĐT;
- CSDL về giáo dục dân tộc;
- CSDL về phổ cập giáo dục, chống mù chữ;

- ...

Khi đó, toàn ngành GDĐT sẽ tập trung chỉ sử dụng MỘT hệ thống phần mềm CSDL thống nhất phục vụ công tác quản lý ngành.

CSDL MN-PTđược sử dụng trực tuyến trên mạng Internet, đồng bộ, thống nhất ở tất cả nhà trường (mầm non, tiểu học, THCS, THPT, GDTX) để nhập dữ liệu cơ sở; sử dụng tại Phòng GDĐT, Sở GDĐT và Bộ GDĐT phục vụ công tác tổng hợp, thống kê và khai thác thông tin phục vụ quản lý giáo dục.

Để sử dụng được phần mềm CDL MN-PT này, mỗi đơn vị sẽ được cấp một tài khoản (Account) sử dụng. Tài khoản của đơn vị sẽ do đơn vị quản lý cấp trên trực tiếp cung cấp. Máy tính phải được kết nối Internet (tối thiểu sóng 3G) và do cán bộ kỹ thuật có kỹ năng cơ bản về CNTT trực tiếp sử dụng phần mềm.

Tài liệu này sẽ hướng dẫn cách quản lý, sử dụng phân hệ CSDL MN-PT cấp trường THPT (bản dành cho trường THPT sử dụng).

## 2. Giới thiệu Phần mềm CSDL MN-PT cấp trường THPT

Đây là phần mềm dành cho trường THPT sử dụng, dùng để nhập (báo cáo) dữ liệu lên Sở GDĐT, đồng thời nhà trường có thể tự in báo cáo phục vụ công tác báo cáo – thống kê (gồm biểu báo cáo theo quy định của Bộ).

Để có thể sử dụng được phần mềm này, mỗi trường sẽ đượcSở GDĐT cấp địa chỉ và tài khoản để đăng nhập và thao tác dữ liệu. Bạn có thể ghi vào ô dưới đây để tiện ghi nhớ:

| Địa chỉ quản trị hệ thống thông tin |  |
|-------------------------------------|--|
| Tài khoản quản trị                  |  |
| Mật khẩu                            |  |
| Mã đơn vị                           |  |

(Nếu không nhận được tài khoản hãy gọi tổng đài hỗ trợ: 1900.4740)

CSDL MN-PT bản dành cho trường THPT gồm 3phân hệ chính là:

✓ PM1. Quản lý giáo dục THPT: Quản lý thông tin nhà trường, lớp học; quản lý hồ sơ giáo viên, quản lý hồ sơ học sinh, quản lý kết quả học tập, hạnh kiểm, khen thưởng kỷ luật; xét lên lớp; xét tốt nghiệp... Tự động lập báo cáo tổng hợp hồ sơ học sinh, giáo viện; thống kê làn điểm, kết quả học tập cuối kỳ, tổng hợp kết quả, báo cáo chất lượng giảng dạy; biểu đồ thống kê, biểu đồ so sánh...

✓ PM2. Báo cáo số liệu THPT: Tự động tổng hợp số liệu thống kê giáo dục nhà trường để báo cáo dữ liệu theo yêu cầu (qua hệ thống phần mềm này) lên Sở GDĐT.

✓ PM3. Quản trị hệ thống: Sử dụng để phân quyền đến từng chức năng chi tiết cho từng nhóm người dùng đáp ứng yêu cầu của nhà quản lý: kiểm soát trách nhiệm, quyền hạn truy cập CSDL của mỗi cá nhân trong công tác quản lý tại nhà trường.

## 3. Hướng dẫn đăng nhập sử dụng

Bước 1: Mở trình duyệt web firefox 3.5 trở lên (hoặc Internet Explorer 7.0, Chrome).

**Bước 2:** Đăng nhập theo địa chỉ được cung cấp <u>http://csdl.moet.gov.vn</u>.Chọn đúng phân hệ dành cho cấp THPT.

**Bước 3**: Giao diện đăng nhập vào hệ thống hiển thị, người dùng nhập thông tin **Tài khoản** và lựa chọn thông tin của đơn vị tại hộp chọn **Thông tin đơn vị**. Sau khi cập nhật xong thông tin đơn vị, người dùng nhập mã xác nhận vào ô **Nhập mã xác nhận**.

Bước 4: Kích chọn nút [Đăng nhập].

| ĐĂNG NHẬP HỆ THỐNG<br>Quản lý cấp Trường<br>TÀI KHOẢN CỦA BẠN |
|---------------------------------------------------------------|
| admin                                                         |
|                                                               |
| THÔNG TIN ĐƠN VỊ                                              |
| Tỉnh Vĩnh Phúc                                                |
| Trung học phổ thông                                           |
| THPT CHuyên Vĩnh Phúc                                         |
| F A H6 U 🔿                                                    |
| FAH6U                                                         |
| Lưu thông tin đăng nhập?                                      |
| Đăng nhập                                                     |

Đăng nhập thành công giao diện hiển thị như sau:

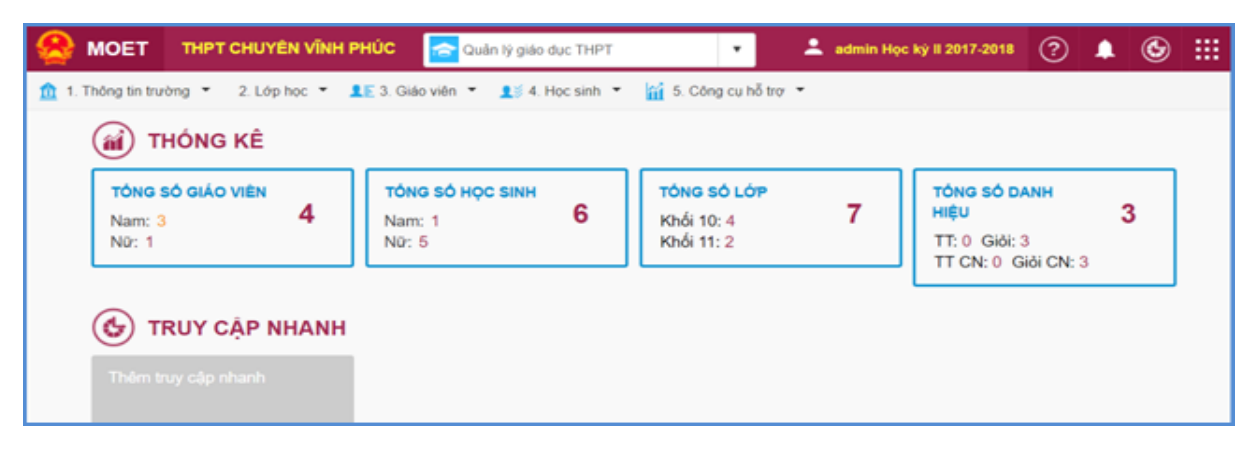

| CÁC<br>BƯỚC | SƠ ĐỒ               | NỘI DUNG THỰC HIỆN                                                                                                    |
|-------------|---------------------|----------------------------------------------------------------------------------------------------|
| Bước 1      | Chuẩn bị dữ liệu    | <ul> <li>Trường chuẩn bị thu thập thông tin, dữ liệu để chuẩn bị nhập vào phần mềm, gồm:</li> <li>Thông tin về Hồ sơ trường</li> <li>Danh sách Lớp học</li> <li>Hồ sơ cán bộ, giáo viên</li> <li>Hồ sơ học sinh</li> </ul>                                                                                                    |
| Bước 2      | Nhập dữ liệu        | <ul> <li>-Sử dụng chức năng của phần mềm để nhập<br/>thông tin về: Trường, Lớp, cán bộ vào CSDL</li> <li>-Nhập kết quả học tập, đánh giá xếp loại, danh<br/>hiệu thi đua của học sinh</li> <li>-Cập nhật danh sách dự xét TN THPT, kết quả<br/>xếp loại TN THPT</li> <li>-Có thể nhập dữ liệu trực tiếp dữ liệu trên giao<br/>diện của phần mềm hoặc sử dụng công cụ<br/>nhập từ file excel</li> </ul> |
| Bước 3      | Kiểm tra dữ<br>liệu | <ul> <li>Kiểm tra tính đúng đắn của dữ liệu đã nhập vào.</li> <li>Nếu số liệu đúng đắn thì thực hiện tiếp bước 4 báo cáo số liệu.</li> <li>Nếu số liệu sai thì quay về bước 2 nhập liệu để chỉnh sửa và bổ sung.</li> </ul>                                                                                                    |
| Bước 4      | Báo cáo số liệu     | <ul> <li>Biểu mẫu báo cáo đầu năm (cuối năm) được tổng hợp khi kích nút "Lấy dữ liệu từ hệ thống".</li> <li>In báo cáo phục vụ công tác quản lý của nhà trường khi kích nút "In báo cáo"</li> <li>Gửi báo cáo, dữ liệu lên Phòng GDĐT: Để gửi toàn bộ báo cáo của Trường lên Phòng GDĐH theo quy định, kích nút "Gửi dữ liệu"</li> </ul>                                                               |

# B. QUY TRÌNH CÁC BƯỚC SỬ DỤNG PHẦN MỀM

# C. HƯỚNG DẪN SỬ DỤNG CÁC TÍNH NĂNG CỦA PHẦN MỀM

## PHÀN I. NHẬP DỮ LIỆU

**Mô tả:** Chức năng nhập liệu được thực hiện **s**au khichuẩn bị đầy đủ dữ liệu về hồ sơ trường; lớp; cán bộ, giáo viên; hồ sơ học sinh, kết quả học tập, đánh giá xếp loại, danh hiệu thi đua của học sinh; cập nhật danh sách dự xét TN THPT, kết quả xếp loại TN THPT của học sinh. Sau đây là hướng dẫn Nhà trường cách nhập dữ liệu vào CSDL MN-PT.

#### 1. Thông tin trường

#### 1.1 Hồ sơ trường

**Mô tả:**C hức năng này hỗ trợ nhà trường cập nhật đầy đủ thông tin của nhà trường và cập nhật thông tin điểm trường phụ (nếu có).

| 🕂 1.1. Hồ sơ trường 🖸 🔞 Cập nhật 🖌 🖸 |        |               |        |                    |      |                 |     |                           |      |  |  |  |
|--------------------------------------|--------|---------------|--------|--------------------|------|-----------------|-----|---------------------------|------|--|--|--|
| Tên trường:                          | [1]    | THPT CHuyên V | 'ĩnh l | Điện thoại :       | [9]  | 02113869999     |     | Có lớp học 2 buỗi/ngày :  | [18] |  |  |  |
| Mã trường:                           | [2]    | 26000740      |        | Email :            | [10] | c3chuyenvinhphu | uc@ | Có học sinh bán trú :     | [19] |  |  |  |
| Loại hình :                          | [3]    | Công lập      | •      | Fax :              | [11] |                 |     | Có học sinh nội trú :     | [20] |  |  |  |
| Loại trường :                        | [4]    | Trường chuyên | •      | Website :          | [12] |                 |     | Trường quốc tế :          | [21] |  |  |  |
| Có lớp không ch                      | uyên : |               |        | Khu vực :          | [13] | Chọn            | •   | Có học sinh khuyết tật :  | [22] |  |  |  |
|                                      | [4.1]  |               |        | Chính sách vùng :  | [14] | Chon            | •   | Phổ biến cho CMHS về(HIV  | Ι,   |  |  |  |
| Hiệu trưởng :                        | [5]    | Lê Anh Tuấn   |        | _                  |      |                 |     | SKSS):                    |      |  |  |  |
| ĐT hiệu trưởng :                     | [6]    |               |        | Vùng đặc biệt KK : | [15] |                 |     |                           | [23] |  |  |  |
|                                      |        |               |        | Đạt chuẩn QG :     | [16] |                 |     | Đạt mức C.lượng T.thiểu : | [24] |  |  |  |
| Quận/Huyện :                         | [7]    | Huyện Sông Lô | •      |                    |      | _               |     | Có day nghề PT -          | [25] |  |  |  |
| Phường/Xã :                          | [8]    | Chọn          | •      | Co chỉ bộ Đảng :   | [17] |                 |     | Couray nghệ r 1.          | [20] |  |  |  |

## a. Cập nhật thông tin hồ sơ trường:

Hiện tại, hệ thống đã có những thông tin cơ bản cho từng nhà trường. Mỗi trường phải kiểm tra lại thông tin của trường, nhập và lựa chọn bổ sung thêm thông tin như: Thông tin của Hiệu trưởng, SĐT, số Fax, website,.. lựa chọn thông tin tương ứng về khu vực, chính sách vùng,.. và thông tin khác.

#### Các bước thực hiện:

Bước 1: Kích vào danh mục 1. Thông tin trường chọn mục 1.1 Hồ sơ trường

Bước 2: Cập nhật thông tin hồ sơ trường

- Tên trường: Kiểm tra tên trường phải khớp với tên được ghi trên giấy quyết định thành lập trường.
- Loại hình, loại trường: Kích chọn loại hình của trường chính xác. Ví dụ trường công lập thì sẽ chọn loại hình là Công lập.
- Loại trường: Kích chọn loại trường chính xác. Ví dụ đối với trường phổ thông thì sẽ chọn loại trường là Phổ thông.
- Hiệu trưởng: Nhập đầy đủ thông tin hiệu trưởng phụ trách hiện tại
- Số điện thoại hiệu trưởng: Nhập số điện thoại của hiệu trưởng
- Huyện, xã: Chọn huyện, xã theo vị trí của trường.
- Điện thoại: Nhập số điện thoại của nhà trường.
- Email: Nhập thông tin email nhà trường hợp lệ. Thông tin email này liên quan đến việc cung cấp tài khoản và mật khẩu, vì vậy cần phải khai báo chính xác.
- Website: Nhập thông tin website của nhà trường.
- Khu vực: Chọn khu vực của trường
- Chính sách vùng: Chọn chính sách vùng của trường (nếu có)
- Những thông tin đạt chuẩn quốc gia, vùng đặc biệt khó khăn, có chi bộ Đảng, ....
   Tích chọn nếu trường có.

Bước 3: Kích nút [Cập nhật]để hoàn thành.

Lưu ý: Những trường thông tin có [..] màu đỏ là những thông tin bắt buộc, người dùng phải nhập liệu đầy đủ.

## b. Cập nhật thông tin điểm trường:

Hệ thống hỗ trợ đơn vị trường cập nhật thông tin điểm trường phụ nếu có.

| Danh sách điểm trường phụ Xóa điểm trường T |     |     |                |                           |                     |                                   |                |            |  |  |
|---------------------------------------------|-----|-----|----------------|---------------------------|---------------------|-----------------------------------|----------------|------------|--|--|
|                                             | Sửa | STT | Mã điểm trường | Tên điểm trường           | Địa chỉ             | Khoảng cách đến trường chính (km) | Diện tích (m2) | Điện thoại |  |  |
|                                             | 1   | 1   | CS1            | THPT Chuyên Vĩnh Phúc CS1 | Sông Lô - Vĩnh Phúc | 5                                 | 50             | 0982858585 |  |  |
|                                             | 1   | 2   | CS2            | THPT Chuyên Vĩnh Phúc CS2 | TP Vĩnh Yên         | 20                                | 1000           |            |  |  |

Các bước thực hiện:

Bước 1: Tại dòng danh sách điểm trường phụ, kích nút [Thêm mới điểm trường]

Bước 2: Giao diện thêm mới điểm trường hiển thị, nhập thông tin của điểm trường vào bảng.

| Hồ sơ điểm trường chi tiết         |     | Cập nhật                  |
|------------------------------------|-----|---------------------------|
| Mã điểm trường :                   | [1] | CS1                       |
| Tên điểm trường :                  | [2] | THPT Chuyên Vĩnh Phúc CS1 |
| Địa chỉ :                          | [3] | Sông Lô - Vĩnh Phúc       |
| Khoảng cách đến trường chính (km): | [4] | 5                         |
| Điện thoại :                       | [5] |                           |
| Phương tiện có thể đi lại :        | [6] |                           |
| Diện tích (m2):                    | [7] |                           |

- Mã điểm trường: Nhập mã điểm trường viết liền không dấu.
- Tên điểm trường: Nhập đầy đủ tên điểm trường phụ
- Địa chỉ: Nhập đầy đủ thông tin địa chỉ điểm trường phụ
- Khoảng cách đến điểm trường chính: Nhập số khoảng cách tính từ điểm trường chính đến điểm trường phụ (đơn vị tính là Km).
- Điện thoại: Nhập số điện thoại của điểm trường phụ
- Phương tiện có thể đi lại: Liệt kê phương tiện có thể đi lại
- Diện tích: Nhập số diện tích điểm trường phụ với đơn vị tính là m2.

Bước 3: Kích nút [**Cập nhật**] để hoàn thành.

## c. Sửa điểm trường

- Tại điểm trường cần sửa kích biểu tượng cây bút (
- Sửa nội dung thông tin và kích nút [Cập nhật] để lưu lại

## d. Xóa điểm trường

- Chọn điểm trường cần xóa
- Kích nút [Xóa điểm trường], hệ thống thông báo "Bạn có muốn xóa'
- Kích nút [OK] để đồng ý

## 2. Lớp học

**Mô tả:** Chức năng này cho phép nhà trường khai báo và quản lý danh sách lớp học của năm học hiện tại. Hệ thống hỗ trợ 2 cách nhập hồ sơ lớp học:

- Cách 1: Nhập trực tiếp hồ sơ lớp học vào phần mềm
- Cách 2: Nhập từ file excel

## 2.1 Hồ sơ lớp học

Mô tả:Đây là cách nhập thông tin tiếp từng lớp học vào phần mềm.

## Các bước thực hiện:

## Bước 1: Kích vào danh mục 2.Lớp học/2.1 Hồ sơ lớp học

## Bước 2: Chọn khối và kích nút [Thêm mới]

|       | 2.1. Hồ sơ lớp học Thêm m |     |        |         |         |           |                        |                    |                    |              | Xóa lớp  | Xuất Excel   | × []               |
|-------|---------------------------|-----|--------|---------|---------|-----------|------------------------|--------------------|--------------------|--------------|----------|--------------|--------------------|
| Khối: |                           |     |        | Chọn    |         |           |                        | •                  |                    |              |          |              |                    |
|       | Sửa                       | STT | Mã lớp | Tên lớp | Khối    | Thứ<br>tự | Giáo viên<br>chủ nhiệm | Học ngoại<br>ngữ 1 | Học ngoại<br>ngữ 2 | Hệ<br>chuyên | Phân ban | Lớp chuyên   | Học 2<br>buổi/ngày |
|       | /                         | 1   | 10A    | 10A     | Khối 10 | 1         |                        |                    |                    |              |          | $\checkmark$ |                    |
|       | /                         | 2   | 10B    | 10B     | Khối 10 | 2         |                        |                    |                    |              |          |              |                    |
|       | /                         | 3   | 11A    | 11A     | Khối 11 | 3         |                        |                    |                    |              |          | $\checkmark$ |                    |
|       | /                         | 4   | 11B    | 11B     | Khối 11 | 4         |                        |                    |                    |              |          |              |                    |

Bước 3: Nhập và tích chọn đầy đủ thông tin lớp học.

|    | 2.1. Hồ sơ lớp học |     |              |         |         |           |                        |               |           |                     | m mới       | Xóa lớp    | Xuất Excel | , <sup>y</sup> | ::          |
|----|--------------------|-----|--------------|---------|---------|-----------|------------------------|---------------|-----------|---------------------|-------------|------------|------------|----------------|-------------|
| Kh | ói:                |     |              | Khối 10 |         |           | ,                      | •             |           |                     |             |            |            |                |             |
|    | Sửa                | STT | Mã lớp       | Tên lớp | Khối    | Thứ<br>tự | Giáo viên<br>chủ nhiệm | Học ng<br>ngữ | joại<br>1 | Học ngoại<br>ngữ 2  | Hệ<br>chuyê | n Phân ban | Lớp chuyên | Học<br>buổi/   | c 2<br>ngày |
|    |                    |     | Khối (*)     |         | Khối 10 |           |                        | •             |           | Học ngoại ngữ       | 1 (         | Tiếng Anh  |            |                | •           |
|    | Mã lớp (*)         |     |              |         | 10C     |           |                        |               |           | Học ngoại ngữ       | 2           | Chọn       |            |                | •           |
|    |                    |     | Tên lớp (*)  |         | 10C     |           |                        |               |           | Lớp chuyên 🗹        |             |            |            |                |             |
|    |                    |     | Thứ tự(*)    |         | 3       |           |                        |               |           | Hệ chuyên Chọn      |             |            |            |                | •           |
|    |                    |     | Giáo viên ch | u nhiệm | Chọn 🔻  |           |                        | •             |           | Học 2 buổi/ngày     |             |            |            |                |             |
|    | Điểm trường        |     |              |         | Chọn    |           |                        | •             |           | Học sinh học nghề 🛛 |             |            |            |                |             |
|    |                    |     | Phân ban     |         | Chọn    |           |                        | •             |           |                     |             |            |            |                |             |
|    |                    |     |              |         |         |           |                        | Ghi           |           | Hủy                 |             |            |            |                |             |

- Mã lớp: Nhập mã lớp viết liền không dấu. Để tiện theo dõi, nên đặt mã lớp trùng với tên lớp.

- Tên lớp: Nhập chính xác tên lớp trong trường.

**Lưu ý:**Khi tạo tên lớp để tiện cho việc sắp xếp nên để tên lớp là "10A" thay vì "Lớp 10A".

- Học ngoại ngữ 1: Chọn môn học ngoại ngữ thứ nhất của lớp.
- Học ngoại ngữ 2: Chọn môn học ngoại ngữ thứ hai của lớp (nếu có)
- Điểm trường: Nếu trường có điểm trường phụ và được khai báo trong hồ sơ trường, thì tại bước này lớp thuộc điểm trường nào sẽ chọn tương ứng với điểm trường đó. Nếu không có bỏ trống.
- Những thông tin Lớp chuyên, học 2 buổi/ngày, học sinh học nghề: Tích chọn nếu có.
   Bước 4: Kích nút [Ghi] để hoàn tất.

## Hướng dẫn sửa lớp học

- 🛛 Tại lớp cần sửa kích biểu tượng cây bút ( 🗾 ).
- Sửa nội dung thông tin và kích nút [Cập nhật] để lưu lại

## Hướng dẫn xóa lớp học

Bước 1: Chọn lớp học cần xóa

## Bước 2: Kích nút [Xóa mục chọn].

Hệ thống báo bạn chắc chắn muốn xóa, kích nút [Ok] để đồng ý

**Lưu ý:** Hệ thống sẽ không cho xóa lớp học nếu đã xếp môn học cho lớp hoặc đã nhập học sinh cho lớp học. Vì vậy trước khi xóa hoặc chức năng xóa không thành công, thì nhà trường cần kiểm tra lại các mục Xếp môn học cho khối và Hồ sơ học sinh xem có dữ liệu không.

- Nếu đã xếp môn học cho lớp thì cần tích bỏ các môn học đó, sau đó cập nhật và xóa lớp
- Nếu lớp đã có học sinh thì cần xóa học sinh, sau đó xóa lớp học

## 2.2 Nhập lớp học từ Excel

**Mô tả:** Chức năng này cho phép nhà trường nhập nhanh danh sách lớp học từ file excel vào CSDL MN-PT.

## Các bước thực hiện:

Để thực hiện được chức năng này, bạn phải tải file mẫu danh sách lớp học về máy tính, rồi tổ chức nhập thông tin lớp học vào file excel này, cuối cùng, tải dữ liệu từ file excelvào CSDL. Các bước thực hiện như sau:

Truy cập vào mục 2.2 Nhập lớp học từ excel.

## Bước 1: Tải file mẫu excel

| Nhập danh sách lớp từ File Excel                                                                                                    |   |  |  |  |  |  |  |  |  |
|----------------------------------------------------------------------------------------------------|---|--|--|--|--|--|--|--|--|
| <ul> <li>1. Các cột tiêu để mầu đỏ là bắt buộc</li> <li>2. Các cột tiêu để mầu xanh không cần nhập</li> <li>3. Không thay đổi, thêm, xóa các cột trong file mẫu</li> </ul> |   |  |  |  |  |  |  |  |  |
| Chọn tệp Không có tệp nào được chọn Tải lên Chọn cột để import Chọn tất cả                                                                                                 | • |  |  |  |  |  |  |  |  |

## Bước 2: Nhập đầy đủ thông tin trên file excel

| А   | В       | С      | D       | E      | F                         | G            | н               | l l             |
|-----|---------|--------|---------|--------|---------------------------|--------------|-----------------|-----------------|
| STT | Khối    | Mã lớp | Tên lớp | Thứ tự | Mã giáo viên chủ<br>nhiệm | Mã phân ban  | Học ngoại ngữ 1 | Học ngoại ngữ 2 |
| 1   | Khối 10 | 10A1   | 10A1    | 1      |                           | Ban Tự nhiên | Tiếng Anh       | Tiếng Pháp      |
| 2   | Khối 10 | 10A2   | 10A2    | 2      |                           | Ban Xã hội   | Tiếng Pháp      | Tiếng Trung     |
| 3   | Khối 10 | 10A3   | 10A3    | 3      |                           | Ban Cơ bản   | Tiếng Trung     | Tiếng Nga       |
| 4   | Khối 11 | 11A1   | 11A1    | 4      |                           | Ban Cơ bản   | Tiếng Nga       |                 |
| 5   | Khối 11 | 11A2   | 11A2    | 5      |                           | Ban Cơ bản   | Tiếng Nhật      |                 |
| 6   | Khối 11 | 11A3   | 11A3    | 6      |                           | Ban Cơ bản   | Ngoại ngữ khác  |                 |
| 7   | Khối 11 | 11A4   | 11A4    | 7      |                           | Ban Cơ bản   | Tiếng Anh       |                 |
| 8   | Khối 12 | 12A1   | 12A1    | 8      |                           | Ban Xã hội   | Tiếng Anh       |                 |
| 9   | Khối 12 | 12A2   | 12A2    | 9      |                           |              | Tiếng Anh       |                 |
| 10  | Khối 12 | 12A3   | 12A3    | 10     |                           |              | Tiếng Anh       |                 |
| 11  | Khối 12 | 12A4   | 12A4    | 11     |                           |              | Tiếng Anh       |                 |
| 12  | Khối 12 | 12A5   | 12A5    | 12     |                           |              | Tiếng Anh       |                 |

Trên file mẫu excel, gồm đầy đủ trường thông tin liên quan đến lớp học. Nhập đầy đủ thông tin lớp học vào file excel, đặc biệt những cột có màu đỏ (thông tin bắt buộc phải nhập).

- Mã lớp: Nhập mã lớp viết liền không dấu. Để tiện theo dõi, nên đặt mã lớp trùng với tên lớp.
- Tên lớp: Nhập chính xác tên lớp trong trường.

Lưu ý:Khi tạo tên lớp để tiện cho việc sắp xếp nên để tên lớp là "10A" thay vì "Lớp 10A".

- Học ngoại ngữ 1, học ngoại ngữ 2: Nhập tên ngoại ngữ dựa theo danh mục khai báo tại sheet DM\_NGOAI\_NGU.
- Mã giáo viên chủ nhiệm: Dựa vào Mã giáo viên phần mềm sinh ra khi khai báo hồ sơ giáo viên tại mục 3.1.
- Điểm trường: Nếu trường có điểm trường phụ và được khai báo trong hồ sơ trường, thì tại bước này lớp thuộc điểm trường nào sẽ chọn tương ứng với điểm trường đó. Nếu không có bỏ trống.

Lưu ý: Khai báo chính xác thông tin lớp học và không có sự trùng lặp giữa các lớp học.

## Bước 3: Tải file excel lớp học lên phần mềm

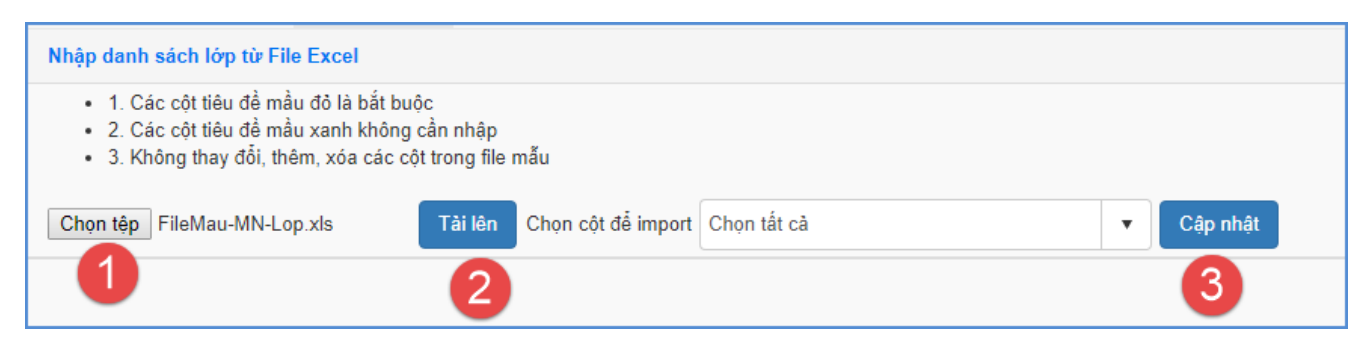

Thực hiện tải file excel và cập nhật theo các bước trong hình.

Tải thành công file excel lớp học, người dùng vào lại mục **2.1 Quản lý lớp học** để kiểm tra lại.

**Lưu ý:**Đối với trường hợp hệ thống báo lỗi khi cập nhật lớp học từ excel, ví dụ hình ảnh báo lỗi:

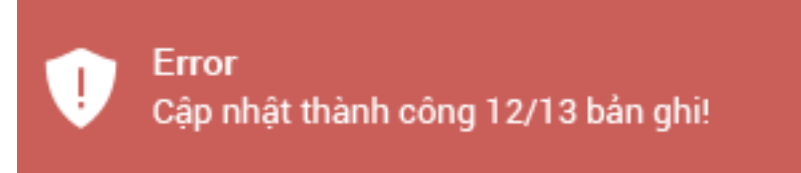

Trường hợp này thầy cô kích vào nút [**Xem chi tiết**] để tải file excel báo chi tiết nội dung lỗi.

| Chọn | tệp Không có tệp | Xem chi tiết |         |           |                           |              |                 |                 |                    |
|------|------------------|--------------|---------|-----------|---------------------------|--------------|-----------------|-----------------|--------------------|
| STT  | Khối             | Mã lớp       | Tên lớp | Thứ<br>tự | Mã giáo viên chủ<br>nhiệm | Mã phân ban  | Học ngoại ngữ 1 | Học ngoại ngữ 2 | Học 2<br>buổi/ngày |
| 1    | Khối 10          | 10A1         | 10A1    | 1         |                           | Ban Tự nhiên | Tiếng Anh       | Tiếng Pháp      | 1                  |
| 2    | Khối 10          | 10A2         | 10A2    | 2         |                           | Ban Xã hội   | Tiếng Pháp      | Tiếng Trung     | 1                  |
| 3    | Khối 10          | 10A3         | 10A3    | 3         |                           | Ban Cơ bàn   | Tiếng Trung     | Tiếng Nga       | 0                  |
| 4    | Khối 11          | 11A1         | 11A1    | 4         |                           | Ban Cơ bản   | Tiếng Nga       |                 | 0                  |
| 5    | Khối 11          | 11A2         | 11A2    | 5         |                           | Ban Cơ bàn   | Tiếng Nhật      |                 | 0                  |
| 6    | Khối 11          | 11A3         | 11A3    | 6         |                           | Ban Cơ bàn   | Ngoại ngữ khác  |                 | 0                  |

## 3. Giáo viên

**Mô tả:** Chức năng này cho phép nhà trường nhập thông tin giáo viên, nhân viên và cán bộ quản lý trong nhà trường lên CSDL MN-PT. Hệ thống hỗ trợ 2 cách nhập hồ sơ cán bộ:

- Cách 1: Nhập trực tiếp từng cán bộ
- Cách 2: Nhập danh sách cán bộ từ file excel

## 3.1 Hồ sơ cán bộ, giáo viên

Mô tả: Đây là cách nhập thông tin trực tiếp của từng hồ sơ cán bộ vào CSDL MN-PT.

## Các bước thực hiện:

Bước 1: Kích vào danh mục: 3. Giáo viên \ 3.1 Hồ sơ cán bộ, giáo viên

Bước 2: Trên màn hình hiển thị, kích nút [Thêm mới].

Bước 3: Nhập thông tin của giáo viên: Thông tin cá nhân; Tuyển dụng – Đảng; Trình độ chuyên môn; Thông tin lương, phụ cấp, khen thưởng, kỷ luật.

Cách nhập thông tin như sau:

a. Thông tin cá nhân:

| Họ tên        | [1] | Nguyễn Thanh Tâm   |   | Dân tộc      | [8]  | Kinh                    |   |                   | • |
|---------------|-----|--------------------|---|--------------|------|-------------------------|---|-------------------|---|
| Ngày sinh     | [2] | 01/01/1985         |   | Tôn giáo     | [9]  | Không theo tôn giáo nào |   |                   | • |
| Giới tính     | [3] | Nữ                 | • | Quê quán     | [10] | Tinh Hòa Bình           | • | Huyện Yên Thủy    | • |
| Trạng thái CB | [4] | Dang làm việc      | • |              |      | Xã Lạc Sỹ               | • | Khu phổ, thôn xóm |   |
| CMTND/TCC     | [5] | 856598574          |   | Là Đoàn viên | [11] | Là Đảng viên            |   | [12] 🕑            |   |
| Email         | [6] | thanhtam@gmail.com |   | Số số BHXH   | [13] | 26145652332             |   |                   |   |
| Điện thoại    | [7] | 0985256533         |   | 0000000000   | [10] | 23143032332             |   |                   |   |
|               |     |                    |   |              |      |                         |   |                   |   |

- Họ tên: Nhập đầy đủ họ tên theo thông tin ghi trong giấy khai sinh.
- Ngày sinh: Nhập theo ngày sinh ghi trong giấy khai sinh.
- o Giới tính: Chọn Nam hoặc Nữ
- Trạng thái CB: Chọn trạng thái cán bộ tương ứng với thông tin giáo viên đang công tác hoặc chuyển trường, hoặc nghỉ hưu. Mặc định là đang làm việc
- CMTND/TCC: Nhập theo giấy chứng minh nhân dân được cấp gần nhất (hoặc thẻ căn cước nếu có)
- Email: Nhập địa chỉ email, lưu ý email phải đúng định dạng và duy nhất.
- Điện thoại: Nhập số điện loại, lưu ý nhập dữ liệu kiểu số.
- Số sổ BHXH: Nhập theo Số sổ bảo hiểm xã hội chính.
- Dân tộc: Chọn dân tộc theo thông tin ghi trong giấy khai sinh. Mặc định là dân tộc Kinh.
- Tôn giáo: Chọn tôn giáo đang theo. Giá trị mặc định là "Không theo tôn giáo nào"
- Quê quán: Cho phép cập nhật tuần tự từ Tỉnh/Thành phố, Quận/huyện, Phường/Xã, địa chỉ. Sau khi chọn Tỉnh/Thành phố thì Quận/huyện thuộc Tỉnh sẽ hiển thị tương ứng.
- Là đoàn viên, là đảng viên: Tích chọn nếu có.

| I. Vị trí việc làm, TCCD   | I. Phụ cấp III | . Đào tạo, bồi dưỡng IV. Đánh giá, | phân lo | pại                           |      |            |                      |       |            |
|----------------------------|----------------|------------------------------------|---------|-------------------------------|------|------------|----------------------|-------|------------|
| Vị trí việc làm            | [14]           | Cán bộ quản lý                     | •       | Nhiệm vụ kiêm nhiệm           | [28] | Chọ        | n                    |       | •          |
| Nhóm chức vụ               | [15]           | Hiệu trưởng                        | •       | S.tiết thực dạy trên tuần     | [29] | 2          |                      |       |            |
| Hình thức hợp đồng         | [16]           | Hợp đồng làm việc                  | •       | S.tiết thực k.nhiệm trên tuần | [30] | 1          |                      |       |            |
| Ngày tuyển dụng            | [17]           | 05/04/2015                         | Ē       | Đã tập huấn dạy KN sống       | [31] |            | Dạy HSKT học hòa nhậ | p[32] |            |
| Cơ quan tuyển dụng         | [18]           | THPT Trường Chinh                  |         | Dạy 1 buổi/ngày               | [33] | $\bigcirc$ | Dạy 2 buổi/ngày      | [34]  | $\bigcirc$ |
| Nghề nghiệp khi được tuyến | dụng [24]      |                                    |         | Chuyên trách Đoàn             | [35] |            |                      |       |            |
| Ngạch/Hạng                 | [25]           | Giáo viên trung học cơ sở hạng l   | •       |                               |      |            |                      |       |            |
| Mã số                      | [26]           | V.07.04.10                         |         |                               |      |            |                      |       |            |

## b. Vị trí việc làm, TCCD (Tiểu chuẩn chức danh)

- Vị trí việc làm: Chọn loại vị trí phụ trách của cán bộ, giáo viên
- Nhóm chức vụ: Hiển thị theo loại vị trí việc đã chọn trên.
- Hình thức hợp đồng: Chọn loại hình thức hợp đồng đã ký kết với đơn vị công tác có tham gia đóng bảo hiểm
- Ngày tuyển dụng, cơ quan tuyển dụng: Ghi ngày đầu tiên và đơn vị có tham gia đóng bảo hiểm xã hội.
- Nghề nghiệp khi được tuyển dụng: Ghi nghề nghiệp trước khi được tuyển dụng đi làm việc, ví dụ Sinh viên, học sinh, công nhân, kế toán...
- Ngạch/hạng: Căn cứ theo Quyết định lương đang hưởng, chọn tên ngạch trong danh sách.
- Mã số: Hiển thị theo thông tin Ngạch/hạng đã chọn ở trên.
- Nhiệm vụ kiêm nhiệm: Tích chọn nhiệm vụ kiêm nhiệm trong danh sách nếu có.
- Số tiết thực dạy trên tuần: Nhập tổng số tiết giáo viên dạy trên tuần.
- Số tiết kiêm nhiệm trên tuần: Nhập tổng số tiết giáo viên dạy kiêm nhiệm trên tuần
- Những thông tin Đã tập huấn kĩ năng sống, dạy học sinh khuyết tật học hòa nhập, dạy 1 buổi/ngày, dạy 2 buổi/ngày, chuyên trách Đoàn: Tích chọn nếu có.

#### c. Phụ cấp

| • |
|---|
|   |
|   |
| Ē |
|   |

- Mức phụ cấp thu hút nghề (%): Nhập % phụ cấp thu hút của cán bộ
- Mức phụ cấp thâm niên (%): Nhập % phụ cấp thâm niên
- Mức phụ cấp ưu đãi nghề (%): Nhập % phụ cấp ưu đãi nghề
- Bậc lương: Chọn bậc lương cán bộ đang được hưởng
- d. Đào tạo, bồi dưỡng

| I. Vị trí việc làm, TCCD | II. P | hụ cấp    | III. Đào tạ | o, bồ | i dưỡng | IV. Đánh giá, phâ | n loại |                    |         |                         |      |                |   |
|--------------------------|-------|-----------|-------------|-------|---------|-------------------|--------|--------------------|---------|-------------------------|------|----------------|---|
| KQ B.dưỡng t.xuyên       | [44]  | Tốt       |             | •     | Ngo     | oại ngữ chính     | [48]   | Tiếng Anh          | •       | IELTS                   | •    | Điểm ngoại ngữ | + |
| T.độ c.môn n.vụ          | [45]  | Tiến sĩ   |             | •     | T.đ     | ộ tin học         | [49]   | Sau đại học        | •       | Quá trình đào tạo bồi d | ưỡng | +              |   |
| Tđộ LI CT                | [46]  | Cao cấn   |             |       |         |                   |        |                    |         |                         | [50] |                |   |
|                          | [10]  | Guo cup   |             | Ľ     | Chi     | uyên ngành chính  | [51]   | Sư phạm khoa học t | ự nhiên |                         | •    | Tiến sĩ        | • |
| T.độ quản lý GD          | [47]  | Tiến sỹ C | LGD         | •     |         |                   |        |                    |         |                         |      |                |   |
|                          |       |           |             |       | Chi     | uyen nganh khac   | [52]   | Giáo dục Chính trị |         |                         | •    | Tiên sĩ        | • |

- Kết quả bồi dưỡng thường xuyên: Chọn kết quả bồi dưỡng cao nhất trong danh sách hiển thị
- Trình độ chuyên môn nghiệp vụ: Chọn trình độ chuyên môn cao nhất trong danh sách hiển thị
- Trình độ lý luận chính trị: Chọn trình độ lý luận cao nhất.
- Trình độ quản lý giáo dục: Chọn trình độ quản lý giáo dục cao nhất
- Ngoại ngữ: Chọn tên ngoại ngữ chính trong danh sách và trình độ ngoại ngữ tương đương, điểm ngoại ngữ tương ứng với trình độ có điểm. Đối với cán bộ có 2 ngoại ngữ trở lên thì nhập thêm thông tin ngoại ngữ và trình độ vào bảng quá trình.
- Trình độ tin học: Chọn trình độ tin học cao nhất.
- Chuyên ngành: Chọn chuyên ngành đào tạo cao nhất
- e. Đánh giá, phân loại

| I. Vị trí việc làm, TCCD II. P                       | 'hụ cấp III. Đào tạo, bồ | i dưỡng    | IV. Đánh giá, phân l                       | oại          |          |   |                        |                                        |
|------------------------------------------------------|--------------------------|------------|--------------------------------------------|--------------|----------|---|------------------------|----------------------------------------|
| KQ chuẩn Nghề nghiệp [53]<br>Đánh giá viên chức [54] | Tốt     Xuất sắc         | ▼ G<br>▼ D | òiáo viên dạy giỏi<br>Danh hiệu phong tặng | [55]<br>[56] | Cấp Tinh | • | Khen thường<br>Kỷ luật | [57] <del>+</del><br>[58] <del>+</del> |

- Kết quả chuẩn nghề nghiệp
- Đánh giá viên chức
- Giáo viên dạy giỏi: Chọn cấp cao nhất và của năm hiện tại.
- Khen thưởng: Căn cứ theo Quyết định hình thức cao nhất, năm khen thưởng

Bước 4: Kích nút [Ghi]để hoàn tất.

- Để sửa thông tin giáo viên bạn kích biểu tượng hình cây bút tương ứng với giáo viên cần sửa

- Để xóa thông tin giáo viên, bạn tích ô vuông trắng trước tên giáo viên cần sửa và tích nút **Xóa giáo viên.** 

## 3.2 Nhập danh sách cán bộ, giáo viên từ excel

Mô tả: Hệ thống cho phép nhập nhanh hồ sơ cán bộ, giáo viên từ excel.

**Các bước thực hiện:** Người dùng tải file mẫu excel về máy tính, nhập liệu trực tiếp vào file này và tải lên hệ thống.

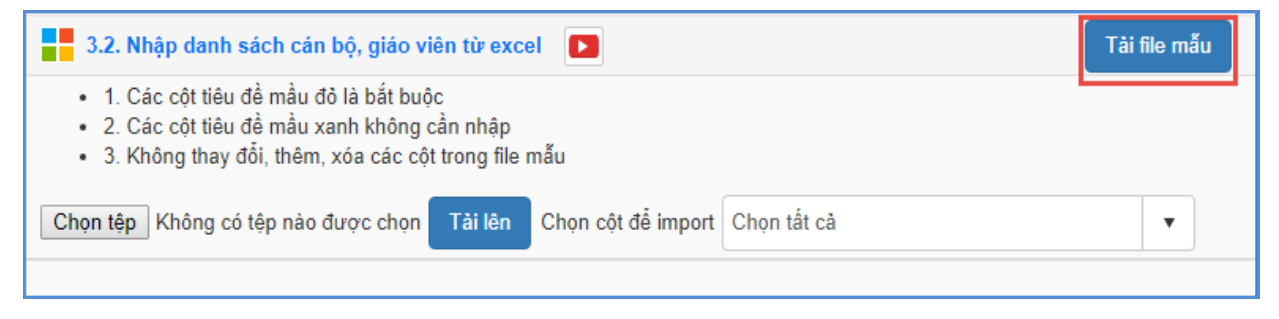

## Định dạng file excel theo yêu cầu sau:

| STT | Họ tên                | Giới<br>tính | Ngày sinh  | Trạng thái CB | Số CMTND   | Điện thoại | Số sổ<br>BHXH | Dân<br>tộc | Tôn<br>giáo | Tinh          | Huyện        |
|-----|-----------------------|--------------|------------|---------------|------------|------------|---------------|------------|-------------|---------------|--------------|
| 1   | Ngô Thị Vân Anh       | Nữ           | 23/04/1984 | Đang làm việc | 11111111   | 0978526254 | 14512         | Kinh       | Không       | Tinh Hòa Bình | Huyện Đà Bắc |
| 2   | Nguyễn Thị Hải Anh    | Nữ           | 02/09/1970 | Đang làm việc | 222222222  | 0978526255 | 14513         | Kinh       | Không       | Tinh Hòa Bình | Huyện Đà Bắc |
| 3   | Nguyễn Thị Phương Anh | Nữ           | 19/05/1985 | Đang làm việc | 3333333333 | 0978526256 | 14514         | Kinh       | Không       | Tỉnh Hòa Bình | Huyện Đà Bắc |
| 4   | Nguyễn Đức Bình       | Nữ           | 03/01/1979 | Đang làm việc | 2149477148 | 0978526257 | 14515         | Tày        | Không       | Tinh Hòa Bình | Huyện Đà Bắc |
| 5   | Nguyễn Thị Thanh Bình | Nam          | 30/03/1979 | Đang làm việc | 965620963  | 0978526258 | 14516         | Thái       | Không       | Tinh Hòa Bình | Huyện Đà Bắc |
| 6   | Phạm Đoàn Chiêm       | Nữ           | 26/10/1979 | Đang làm việc | 218235222  | 0978526259 | 14517         | Kinh       | Không       | Tinh Hòa Bình | Huyện Đà Bắc |
| 7   | Trịnh Quốc Công       | Nam          | 12/08/1981 | Đang làm việc | 1402091407 | 0978526260 | 14518         | Mườn<br>g  | Không       | Tinh Hòa Bình | Huyện Đà Bắc |
| 8   | Nguyễn Quang Cường    | Nữ           | 06/04/1980 | Đang làm việc | 1709019704 | 0978526261 | 14519         | Kinh       | Không       | Tinh Hòa Bình | Huyện Đà Bắc |
| 9   | Nguyễn Tiến Dũng      | Nam          | 21/03/1980 | Đang làm việc | 525163519  | 0978526262 | 14520         | Kinh       | Không       | Tinh Hòa Bình | Huyện Đà Bắc |

Trên file mẫu excel, gồm trường thông tin cơ bản liên quan đến giáo viên, người dùng xem qua cách nhập dữ liệu tại từng cột đã khai báo mẫu.

- Nhập đầy đủ thông tin đặc biệt những cột có màu đỏ (thông tin bắt buộc phải nhập)

- Một số thông tin liên quan đến danh mục như: Giới tính, Trạng thái CB, Dân tộc, Tôn giáo, Tỉnh, Huyện, Xã: Cần nhập chính xác theo thông tin danh mục đã khai báo tại các sheet (GIOI\_TINH, TRANG\_THAI\_CB, DAN\_TOC, TON\_GIAO, TINH).

- Phông chữ: Times new Roman, của bảng Unicode dựng sẵn....

Lưu ý: Khai báo chính xác thông tin giáo viên và không có sự trùng lặp giữa giáo viên.

Tải và đồng bộ File excel lên phần mềm:

|     | 3.2. Nhập danh sách cán bộ, giáo viên từ excel 🚺                                                                                                    |              |            |                     |           |                      |            |               |            |             |                     |                    |                     |  |
|-----|----------------------------------------------------------------------------------------------------|--------------|------------|---------------------|-----------|----------------------|------------|---------------|------------|-------------|---------------------|--------------------|---------------------|--|
| Ch  | <ul> <li>1. Các cột tiêu đề mẫu đồ là bắt buộc</li> <li>2. Các cột tiêu đề mẫu xanh không cần nhập</li> <li>3. Không thay đổi, thêm, xóa các cột trong file mẫu</li> <li>Chọn tếp Không có tệp nào được chọn Tải lên Chọn cột để import Chọn tất cầ</li> </ul> |              |            |                     |           |                      |            |               |            |             |                     |                    |                     |  |
| STT | 1<br>Họ tên                                                                                                    | Giới<br>tính | Ngày sinh  | Trạng<br>thái<br>CB | Số CMTND  | Email                | Điện thoại | Số sổ<br>BHXH | Dân<br>tộc | Tôn<br>giáo | Tỉnh                | Huyện              | Xã                  |  |
| 1   | Ngô Thị<br>Vân<br>Anh                                                                                                    | Nữ           | 23/04/1984 | Đang<br>làm<br>việc | 11111111  | nguyenvana@gmail.com | 0978526254 | 14512         | Kinh       | Không       | Tỉnh<br>Hòa<br>Bình | Huyện<br>Đà<br>Bắc | Xã<br>Toàn<br>Sơn   |  |
| 2   | Nguyễn<br>Thị Hải<br>Anh                                                                                                    | Nữ           | 02/09/1970 | Đang<br>làm<br>việc | 222222222 | nguyenvanb@gmail.com | 0978526255 | 14513         | Kinh       | Không       | Tỉnh<br>Hòa<br>Bình | Huyện<br>Đà<br>Bắc | Xã<br>Tiền<br>Phong |  |

#### Các bước thực hiện:

Bước 1: Kích vào danh mục 3.Giáo viên/3.2 Nhập danh sách cán bộ, giáo viên từ excel

Bước 2: Kích nút [**Chọn tệp**] để chọn file Excel trên máy tính.

Bước 3: Kích nút [Tải lên].

Bước 4: Kích nút [Cập nhật] và xác nhận nhập danh sách.

Hệ thống thông báo nhập danh sách giáo viên thành công, để kiểm tra lại danh sách giáo viên vừa nhập người dùng chọn tới mục **3.1 Hồ sơ cán bộ, giáo viên**.

## 3.3 Tìm kiếm hồ sơ cán bộ, giáo viên

**Mô tả**:Chức năng này cho phép nhà trường tìm kiếm hồ sơ giáo viên dựa trên một số thông tin như Họ tên giáo viên, mã giáo viên, giới tính, dân tộc, hình thức tuyển dụng, ...

#### Các bước thực hiện:

Bước 1: Kích vào danh mục: 3. Giáo viên \3.3 Tìm kiếm hồ sơ giáo viên

Bước 2: Ghi thông tin tìm kiếm vào 1 hoặc trường dữ liệu tương ứng.

Bước 3: Kích nút [Tìm kiếm].

| 2.3. Tìm kiếm hồ sơ | giáo viên     |                 |   |                   |                   |         |      |             |                     |                 | Tìm kiếm | ,×         |   |
|---------------------|---------------|-----------------|---|-------------------|-------------------|---------|------|-------------|---------------------|-----------------|----------|------------|---|
| Mã giáo viên:       | lă giáo viên: |                 |   | Họ tên giáo viên: | Họ tên giáo viên: |         |      |             | Giới tính:          |                 | Chọn     |            | • |
| Trạng thái cán bộ:  |               | Chọn trạng thái | • | Dân tộc:          |                   | Chọn    |      | •           | Vị trí việc là      | im:             | Chọn     |            | • |
| Nhóm chức vụ:       |               | Chọn            | • | Môn dạy:          | Chọn 🗸            |         |      | Hình thức h | ượp đồng:           | Chọn            |          | •          |   |
| Hồ sơ Mã            | giáo viên     | Họ và tên       |   | Ngày sinh         | Giới tính         | Dân tộc | Nhói | m ch        | ước vụ / Môn<br>dạy | Hình thức hợp đ | ồng      | Trạng thái |   |

#### 4. Học sinh

## 4.1 Hồ sơ học sinh

**Mô tả:** Chức năng này cho phép nhà trường cập nhật và quản lý hồ sơ học sinh toàn trường. Hệ thống hỗ trợ 2 cách nhập hồ sơ học sinh

- Cách 1: Nhập trực tiếp từng học sinh

- Cách 2: Nhập danh sách học sinh từ file excel

#### 4.1.1. Hồ sơ học sinh

**Mô tả:** Chức năng này hỗ trợ nhà trường cập nhật và quản lý hồ sơ học sinh toàn trường. Mục này bao gồm các nội dung: Thêm mới, sửa, xóa hồ sơ học sinh.

#### - Thêm mới học sinh

#### Các bước thực hiện:

Bước 1: Tại phần mềm Quản lý giáo dục THPT, kích vào danh mục **4. Học sinh**\**4.1.1 Hồ** sơ học sinh.

Bước 2: Kích nút [Thêm mới].

Bước 3: Nhập đầy đủ các thông tin của học sinh theo các nhóm thông tin.

Bước 4: Kích nút [Ghi] để hoàn thành.

|                         |                     |      |                 |   |                    |      | Ghi              | Ghi và thêm |
|-------------------------|---------------------|------|-----------------|---|--------------------|------|------------------|-------------|
|                         | Khối học            | [1]  | Khối 10         | Ŧ | Tỉnh/Thành phố     | [12] | Tỉnh Vĩnh Phúc   | •           |
| ō                       | Lớp học             | [2]  | 10A1            | Ŧ | Quận/Huyện         | [13] | Thị xã Phúc Yên  | •           |
| NO IMAGES               | Họ và tên           | [3]  | Nguyễn Ngọc Anh |   | Xã/Phường          | [14] | Phường Đồng Xuân | •           |
|                         | Tên gọi khác        | [4]  |                 |   | Nơi sinh           | [15] |                  |             |
| Mã Học Sinh: 2600005561 | Ngày sinh           | [5]  | 10/05/2002      |   | Chỗ ở hiện nay     | [16] |                  |             |
|                         | Giới tính           | [6]  | Nữ              | • |                    |      |                  |             |
|                         | Trạng thái học sinh | [7]  | Đang học        | • | Thôn/Xóm           | [17] |                  |             |
|                         | Lý do thôi học      | [8]  | Chọn            | Ŧ | Điện thoại liên hệ | [18] |                  |             |
|                         | Dân tộc             | [9]  | Kinh            | • | Thứ tự             | [19] | 1                |             |
|                         | DT trên giấy KS     | [10] | Kinh            |   |                    |      |                  |             |
|                         | Quốc tịch           | [11] | Việt Nam        | • |                    |      |                  |             |

#### a. Thông tin chung:

- Các thông tin có [..] màu đỏ là những thông tin bắt buộc, yêu cầu người dùng phải nhập đầy đủ. Nếu thiếu một trong các thông tin bắt buộc phần mềm sẽ không lưu được.

- ✓ Họ tên: Nhập đầy đủ họ tên theo thông tin ghi trong giấy khai sinh.
- ✓ Ngày sinh: Nhập theo ngày sinh ghi trong giấy khai sinh. Lưu ý ngày, tháng định dạng bắt buộc là 2 số, năm sinh 4 số.
- ✓ Giới tính: Chọn một trong hai giá trị Nam hay Nữ.
- Trạng thái học sinh: Mặc định là Đang học, nhà trường có thể chọn lại trạng thái đối với những học sinh đã nghỉ học hoặc chuyển trường...Riêng học sinh có trạng thái thôi học thì cần chọn lý do thôi học.
- Thông tin Tỉnh/Thành phố, Quận/Huyện, Xã/Phường nhập theo hộ khẩu của học sinh.
- ✓ Thứ tự: Đây là số thứ tự hiển thị trên danh sách lớp của học sinh.

**b. Thông tin cá nhân:** Nhập các thông tin về khu vực, Loại khuyết tật, đối tượng chính sách...nếu có.

| I. Thông tin cá nhân   | II. Thôr | ng tin liên hệ, gia đình |        |   |                 |      |   |                       |      |   |
|------------------------|----------|--------------------------|--------|---|-----------------|------|---|-----------------------|------|---|
| Khu vực                | [20]     | Đồng bằng                |        | • | Số CMND         | [25] |   | Học CTGD của Bộ       | [32] |   |
| Loại khuyết tật        | [21]     | Khuyết tật vận động      |        | • | Ngày cấp        | [26] |   | Học sinh B.Trú D.Nuôi | [33] |   |
| Khuyết tật không ĐG    | [22]     |                          |        |   | Nơi cấp         | [27] |   | Học sinh N.Trú D.Nuôi | [34] | 4 |
| Đối tượng chính sách   | [23]     | Con thương binh          |        | • | Đội viên        | [28] | 0 | Học sinh lớp B.Trú    | [35] |   |
| Miễn học phí           | [23.1]   | Giảm học phí             | [23.4] |   | Đoàn viên       | [29] | 0 | Học sinh PTDT bán trú | [36] |   |
| Hỗ trợ chi phí học tập | [23.2]   | 🖉 Hỗ trợ nhà ở           | [23.5] |   | Học tiếng D.Tộc | [30] |   | Có mẹ dân tộc         | [37] |   |
| Cấp tiền hàng tháng    | [23.3]   | Cấp gạo                  | [23.6] |   | Học 2 buổi      | [31] |   | Có cha dân tộc        | [38] |   |
| Hướng nghiệp, D.nghề   | [24]     | Tin học ứng dụng         |        | • | Học song ngữ    | [32] |   | Lưu ban năm trước     | [39] |   |

Đối với học sinh thuộc đối tượng chính sách thì sẽ hiển thị thêm thông tin chế độ chính sách như được miễn học phí, giảm học phí, ..... Nếu học sinh được hưởng các chế độ chính sách này thì nhà trường tích vào.

**c. Thông tin liên hệ, gia đình:** Nhập các thông tin về Họ tên cha, mẹ, Nghề nghiệp, năm sinh hoặc thông tin người đỡ đầu.

Lưu ý: Để hỗ trợ sinh mã học sinh thì thông tin của mẹ hoặc thông tin người đỡ đầu bắt buộc phải nhập.

| I. Thông tin cá nhân |      | l. Thông tin liên hệ, gia đình |                |      |               |
|----------------------|------|--------------------------------|----------------|------|---------------|
| Tên cha [            | [40] | Hoàng Minh Anh                 | Tên mẹ         | [43] | Nguyễn Thị An |
| Nghề nghiệp cha [    | [41] | Giáo viên                      | Nghề nghiệp mẹ | [44] | Giáo viên     |
| Năm sinh cha [       | [42] | 1976                           | Năm sinh mẹ    | [45] | 1976          |

## Hướng dẫn xóa học sinh

Bước 1: Chọn học sinh cần xóa

## Bước 2: Kích nút [Xóa mục chọn (TT liên quan)]

Hệ thống báo bạn chắc chắn muốn xóa, kích nút **Ok** để đồng ý

## 4.1.2 Nhập danh sách học sinh từ excel

**Mô tả:** Chức năng nhập danh sách học sinh từ file excel hỗ trợ nhà trường nhập nhanh danh sách học sinh từ file excel lên phần mềm

Các bước thực hiện:

#### Bước 1: Kích danh mục 4.1.2 Nhập danh sách học sinh từ excel

Bước 2: Kích nút [**Tải file mẫu**] để tải file excel mẫu về máy.

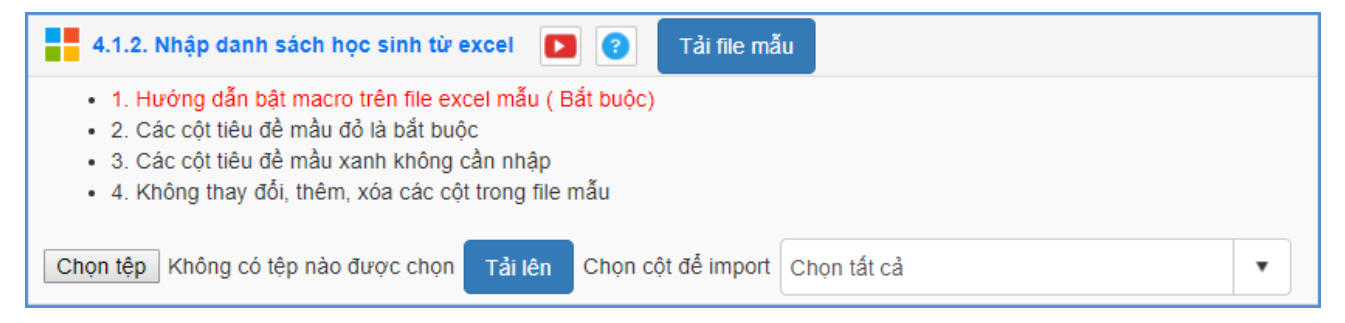

Bước 3: Nhập đầy đủ thông tin học sinh của các lớp vào các cột trên file excel, đặc biệt các cột có màu đỏ là những thông tin bắt buộc phải nhập

|   | A   | В      | С              | D          | E         | F               | G              | Н       | I. I.     | J                      | K                          |
|---|-----|--------|----------------|------------|-----------|-----------------|----------------|---------|-----------|------------------------|----------------------------|
| 1 | STT | Mã lớp | Họ tên         | Ngày sinh  | Giới tính | Trạng thái HS   | Lý do thôi học | Dân tộc | Quốc tịch | Tinh<br>(Theo hộ khẩu) | Huyện<br>(Theo hộ<br>khẩu) |
| 2 | 1   | 10A    | Nguyễn Văn A   | 18/10/2003 | Nam       | Đang học        |                | Kinh    | Việt Nam  | Thành phố Hà Nội       | Quận Ba Đình               |
| 3 | 2   | 10A    | Nguyễn Thị B   | 22/08/2003 | Nữ        | Chuyển đến kỳ 1 |                | Kinh    | Việt Nam  | Thành phố Hà Nội       | Quận Ba Đình               |
| 4 | 3   | 10A    | Hoàng Văn C    | 18/10/2003 | Nam       | Chuyển đến kỳ 2 |                | Kinh    | Việt Nam  | Thành phố Hà Nội       | Quận Ba Đình               |
| 5 | 4   | 10A    | Phan Hồng D    | 22/08/2003 | Nam       | Đang học        |                | Kinh    | Việt Nam  | Thành phố Hà Nội       | Quận Ba Đình               |
| 6 | 5   | 10A    | Nguyễn Thanh X | 10/10/2003 | Nam       | Đang học        |                | Kinh    | Việt Nam  | Thành phố Hà Nội       | Quận Ba Đình               |
| 7 | 6   | 10A    | Mai Hồng A     | 22/08/2003 | Nữ        | Thôi học kỳ 1   | Do kỳ thị      | Kinh    | Việt Nam  | Thành phố Hà Nội       | Quận Ba Đình               |

Trên file mẫu excel, gồm các trường thông tin cơ bản liên quan đến giáo viên, người dùng xem qua cách nhập dữ liệu tại từng cột đã khai báo mẫu.

- Nhập đầy đủ thông tin đặc biệt những cột có màu đỏ (thông tin bắt buộc phải nhập)

- Một số thông tin liên quan đến danh mục như: Giới tính, Trạng thái học sinh, Lý do thôi học, Dân tộc, Quốc tịch, Tỉnh, Huyện, Xã: Cần nhập chính xác theo các thông tin danh mục đã khai báo tại các sheet (GIOI\_TINH, TRANG\_THAI, LD\_THOI\_HOC, DAN\_TOC, TINH).

- Phông chữ: Times new Roman, của bảng Unicode dựng sẵn....

- Cột Mã lớp: Nhập chính xác mã lớp như đã khai báo tại mục 2.1 Hồ sơ lớp học
- Ngày sinh: nhập theo định dạng ngày tháng năm, yêu cầu ngày 2 chữ số, tháng 2 chữ số, năm 4 chữ số. Ví dụ 02/03/2007
- Giới tính: Nhập chính xác theo danh mục đã hướng dẫn tại sheet GIOI\_TINH Nếu nhập giá trị ngoài danh mục, hệ thống sẽ báo lỗi và yêu cầu nhập lại
- Cột Lý do thôi học nhập nếu trạng thái học sinh là thôi học.
- Thông tin tỉnh, huyện, xã nhập theo hộ khẩu của học sinh.
- Các thông tin về hỗ trợ chính sách như miễn học phí, giảm học phí tích x nếu có.
- Nhập các thông tin về Họ tên cha, mẹ, nghề nghiệp, năm sinh hoặc thông tin người đỡ đầu.

Để hỗ trợ sinh mã học sinh thì thông tin của mẹ hoặc thông tin người đỡ đầu bắt buộc phải nhập.

- Danh sách học sinh này có thể là danh sách học sinh của một lớp, có thể là danh sách học sinh của toàn trường tùy thuộc vào việc cập nhật dữ liệu trên excel của nhà trường.
- Nhập xong thông tin trên excel, kích lưu dữ liệu.

\*\* Lưu ý: Khai báo chính xác thông tin học sinh và không có sự trùng lặp giữa các học sinh.

**Bước 4**: Quay trở lại phần mềm, Kích nút [**Chọn tệp**], chọn đến file excel mẫu, kích nút [**Tải** lên].

## Tải và đồng bộ File excel lên phần mềm:

| Cr  | 4.1.2.<br>• 1. H<br>• 2. C<br>• 3. C<br>• 4. K<br>1<br>1<br>1<br>1<br>1 | Nhập dan<br>ướng dẫn<br>ác cột tiêu<br>ác cột tiêu<br>hông thay<br>Không c | hh sách học s<br>bật macro trê<br>i đề mầu đỏ là<br>i đề mầu xanh<br>đối, thêm, xóa<br>ó tệp nào đượ | n file ex<br>bắt bươ<br>không<br>a các cộ<br>vc chọn | excel<br>ccel mẫu ( l<br>ộc<br>cần nhập<br>tit trong file<br>2<br>Tải lên | Bắt bướ<br>mẫu<br>Chọi  | Tải file r<br>ộc)<br>n cột để | nẫu<br>import | Chọn tất cả            |                         |                         | •           | 3<br>Cập nhật |                         |                                   |            |                           |                                   |                    |                    |
|-----|-------------------------------------------------------------------------|----------------------------------------------------------------------------|----------------------------------------------------------------------------------------------------|------------------------------------------------------|---------------------------------------------------------------------------|-------------------------|-------------------------------|---------------|------------------------|-------------------------|-------------------------|-------------|---------------|-------------------------|-----------------------------------|------------|---------------------------|-----------------------------------|--------------------|--------------------|
| STT | Mä<br>lớp                                                               | Họ tên                                                                     | Ngày sinh                                                                                            | Giới<br>tính                                         | Trạng<br>thái HS                                                          | Lý<br>do<br>thôi<br>học | Dân<br>tộc                    | Quốc<br>tịch  | Tỉnh_(Theo<br>hộ khấu) | Huyện_(Theo<br>hộ khẩu) | Xã_(Theo<br>hộ khẩu)    | Nơi<br>sinh | Thôn/xóm      | Chỗ<br>ở<br>hiện<br>nay | Số<br>điện<br>thoại<br>liên<br>hệ | Khu<br>vực | Loại<br>khuyết<br>tật     | Đối<br>tượng<br>chính<br>sách     | Miễn<br>học<br>phí | Giảm<br>học<br>phí |
| 1   | 10A                                                                     | Nguyễn<br>Văn A                                                            | 18/10/2003                                                                                           | Nam                                                  | Đang<br>học                                                               |                         | Kinh                          | Việt<br>Nam   | Thành phố<br>Hà Nội    | Quận Ba<br>Đình         | Phường<br>Thành<br>Công |             |               |                         |                                   | Đô<br>thị  | Khuyết<br>tật vận<br>động | Con<br>của<br>người<br>có<br>công | 1                  | 0                  |
| 2   | 10A                                                                     | Nguyễn<br>Thị B                                                            | 22/08/2003                                                                                           | Nữ                                                   | Chuyển<br>đến kỳ<br>1                                                     |                         | Kinh                          | Việt<br>Nam   | Thành phố<br>Hà Nội    | Quận Ba<br>Đình         | Phường<br>Thành<br>Công |             |               |                         |                                   | Đô<br>thị  |                           |                                   | 0                  | 0                  |

Bước 5: Kích nút [Cập nhật], hệ thống thông báo: Bạn có chắc chắn muốn cập nhật dữ liệu

- Kích [Ok] để đồng ý và chờ hệ thống phản hồi thông tin dữ liệu được tải lên.

- Nếu thông báo hiển thị màu xanh với nội dung: Đã cập nhật thành công, nhà trường mở lại mục 4.1.1 Hồ sơ học sinh để xem danh sách.
- Nếu thông báo hiển thị màu đỏ với nội dung: Lỗi, Nhà trường kích nút [Bảng kết quả import] để xem nội dung nhập lỗi.

## 4.1.3 Sắp xếp học sinh (Alphabet)

**Mô tả:** Chức năng này hỗ trợ nhà trường sắp xếp học sinh theo thứ tự hiển thị của các học sinh trong lớp.

#### Các bước thực hiện:

Bước 1: Tại phần mềm Quản lý giáo dục THPT, kích vào danh mục **4.Học sinh\4.1 Hồ sơ** học sinh\4.1.3 Sắp xếp học sinh (Alphabet).

Bước 2: Kích chọn Tiêu chí sắp xếp.

Bước 3: Kích nút Sắp xếp Alphabet lớp hoặc Sắp xếp Alphabet toàn trường để thực hiện việc sắp xếp.

Bước 4: Kích nút [Lưu dữ liệu] để hoàn tất.

|     | 4.1.3    | Sắp x | tếp học sinh (Al | phabet)         |            |           |         | 4                         |            | × []                  |
|-----|----------|-------|------------------|-----------------|------------|-----------|---------|---------------------------|------------|-----------------------|
|     |          |       |                  |                 |            |           | Sắp x   | ếp Alphabet theo lớp chọn | Sắp xếp Al | phabet tất cả các lớp |
| Khć | ói:      |       | 1 Khối           | 10 🔻 Lớp        | :          | 2 10/     | 41      | ▼ Sắp xếp theo:           | 3 Tên,     | Họ đệm ▼              |
| #   | Hồ<br>sơ | STT   | Mã               | Họ tên          | Ngày sinh  | Giới tính | Dân tộc | Nơi sinh                  |            | Trạng thái            |
| 1   | Ð        | 1     | 2600005581       | Hoàng Văn An    | 22/5/2002  | Nam       | Kinh    |                           |            | Đang học              |
| 2   | Ð        | 2     | 2600005580       | Nguyễn Minh Anh | 22/10/2002 | Nam       | Kinh    |                           |            | Đang học              |
| 3   | Ð        | 3     | 2600005561       | Nguyễn Ngọc Anh | 10/5/2002  | Nữ        | Kinh    |                           |            | Đang học              |

## 4.2 Học sinh chuyển đi, chuyển đến

#### 4.2.1 Chuyển lớp cho học sinh

**Mô tả:** Chức năng này hỗ trợ nhà trường chuyển toàn bộ hồ sơ, kết quả học tập của học sinh sang lớp mới.

#### Các bước thực hiện:

Bước 1: Tại phần mềm Quản lý giáo dục THPT, kích vào danh mục **4.Học sinh\4.2 Học** sinh chuyển đi, chuyển đến / **4.2.1. Chuyển lớp cho học sinh** 

Bước 2: Chọn khối/ lớp có học sinh chuyển lớp.

Bước 3: Tại dòng Lớp chuyển sang, tích chọn lớp tương ứng.

Bước 4: Kích [Cập nhật] để hoàn thành.

| 4.2   | 2.1. Chuyế | ến lớp cho học sinh |            |            | 4 Cập nhật 💉 🚼  |
|-------|------------|---------------------|------------|------------|-----------------|
| Khối: |            | Khối 10             | 1 · L      | .óp:       | 10A1 <b>2</b> • |
| Hồ sơ | STT        | Học sinh            | Mã         | Ngày sinh  | Lớp chuyển sang |
| Ð     | 1          | Hoàng Văn An        | 2600005581 | 22/05/2002 | 10A3 3 •        |
| Ŕ     | 2          | Nguyễn Minh Anh     | 2600005580 | 22/10/2002 | Chọn 🔻          |
| Ē     | 3          | Nguyễn Ngọc Anh     | 2600005561 | 10/05/2002 | Chọn 🔻          |

# 4.2.2 Quản lý chuyển đến, chuyển đi, thôi học

Mô tả: Chức năng này hỗ trợ nhà trường quản lý trạng thái các học sinh khi đã chuyển đến, chuyển đi, thôi học ở các học kỳ. Cho phép thống kê theo giới tính, dân tộc và trạng thái tương ứng của học sinh.

## Các bước thực hiện:

Bước 1: Tại phần mềm Quản lý giáo dục THPT, kích vào danh mục **4.Học sinh\4.2 Học** sinh chuyển đi, chuyển đến\ 4.2.2 Quản lý chuyển đến, chuyển đi, thôi học.

Bước 2: Kích chọn trạng thái cần thống kê.

Bước 3: Kích nút [Tìm kiếm]. Tại đây hệ thống cho phép [Xuất excel].

|          | 4.2.2. ( | Quản lý | chuyển đi, ch | uyển đến, thôi h | ọc              |            |              | 3 т        | ĩm kiếm | Lưu              | Xuất excel 🛛 🖉          | [] |
|----------|----------|---------|---------------|------------------|-----------------|------------|--------------|------------|---------|------------------|-------------------------|----|
| Giới t   | ính:     |         | Tất           | cà               | ▼ Dân tộc:      |            | inh          |            | ▼ Trạng | ı thái học sinh: | 2 Tìm tất cả trạng thái | •  |
| Hồ<br>sơ | STT      | Khối    | Tên lớp       | Mã               | Họ tên          | Ngày sinh  | Giới<br>tính | Dân<br>tộc | N       | ơi sinh          | Trạng thái học sinh     |    |
| R        | 1        |         | 10A1          | 2600005580       | Nguyễn Minh Anh | 22/10/2002 | Nam          | Kinh       |         |                  | Chuyển đi kỳ 2          | •  |
| R        | 2        |         | 10A1          | 2600005561       | Nguyễn Ngọc Anh | 10/05/2002 | Nữ           | Kinh       |         |                  | Nghỉ học xin học lại kỳ | •  |
| R        | 3        |         | 10A2          | 2600005320       | Mai Hồng Ánh    | 22/08/2003 | Nữ           | Kinh       |         |                  | Thôi học kỳ 1           | •  |

# 4.3 Kết quả học tập rèn luyện

**Mô tả:** Chức năng này cho phép nhà trường nhập thông tin về kết quả học tập rèn luyện, kết quả xếp loại và danh hiệu thi đua của học sinh lên CSDL MN-PT. Hệ thống hỗ trợ 2 cách nhập dữ liệu:

- Cách 1: Nhập trực tiếp kết quả học tập rèn luyện, kết quả xếp loại và danh hiệu thi đua của học sinh.

- Cách 2: Nhập kết quả học tập rèn luyện, kết quả xếp loại và danh hiệu thi đua của học sinh từ file excel.

## 4.3.1 Nhập tổng kết kết quả học tập

**Mô tả:** Chức năng này cho phép nhà trường nhập trực tiếp thông tin kết quả học tập của học sinh, bao gồm: Điểm trung bình môn HK/cả năm, kết quả xếp loại và danh hiệu thi đua.

#### Các bước thực hiện:

Bước 1: Tại phần mềm Quản lý giáo dục THPT, kích vào danh mục 4. Học sinh\4.3 Kết quả học tập rèn luyện\4.3.1 Nhập tổng kết kết quả học tập

Bước 2: Kích chọn Khối/Lớp/Học kỳ

Bước 3: Nhập trực tiếp kết quả học tập, rèn luyện của học sinh về: Điểm trung bình môn HK/cả năm, kết quả xếp loại và danh hiệu thi đua, tổng số ngày nghỉ.

Bước 4: Kích nút [Cập nhật] để hoàn thành.

**Lưu ý:** Để hệ thống tính toán lại kết xếp loại, danh hiệu thi đua và trạng thái lên lớp của học sinh, người dùng kích vào nút [**Tính toán**]

|     | 4.3.1. | Nhập tổng kết kết | quả học tập 🛛 📘 | 3      |      |     |      |            |      |           |       | Cập n | hật | Τí          | nh toái          | n [           | Xuất Exc           | el 🔅     | × 13                             |
|-----|--------|-------------------|-----------------|--------|------|-----|------|------------|------|-----------|-------|-------|-----|-------------|------------------|---------------|--------------------|----------|----------------------------------|
| Khố | i:     |                   | Khổi 10         | •      | Lớp: |     |      |            | 10   | )A1       |       | •     | н   | lọc kỳ:     |                  |               |                    | Cà năm   | •                                |
| STT |        | Họ tên            | Ngày sin        | h Toár | Vật  | Hóa | Sinh | Ngữ<br>Văn | Lịch | Địa<br>Iý | Tiếng | Thế   | TBM | Kết c<br>và | quả xế<br>DH thi | p loại<br>đua | TS<br>ngày<br>nghỉ | Được lên | Kiểm tra<br>lại, rèn<br>luyên HK |
|     |        |                   |                 |        | .,   | nọc | nộc  | • can      | Sur  | .,        |       | uņc   | Ch  | HL          | нк               | DHTE          | học cả<br>năm      | 100      | trong hè                         |
| 1   |        | Nguyễn Văn Anh    | 18/10/200       | 3 7.5  | 5.5  | 6.5 | 7.7  | 6.5        | 7.4  | 6.9       | 7.7   | Ð     | 7   | к           | Т                | TT            |                    | Lên lớp  |                                  |
| 2   |        | Hoàng Văn An      | 22/05/200       | 2 6.5  | 7.7  | 8.7 | 7.6  | 5          | 5.5  | 6.5       | 7.7   | Ð     | 6.9 | К           | Т                | TT            | 1                  | Lên lớp  |                                  |
| 3   |        | Nguyễn Thị Bình   | 22/08/200       | 3 7.8  | 8.8  | 7.7 | 8.7  | 8.7        | 7.8  | 7.3       | 8.2   | Ð     | 8.1 | G           | Т                | GIOI          |                    | Lên lớp  |                                  |
| 4   |        | Nguyễn Minh Anh   | 22/10/200       | 2 3.2  | 5    | 4   | 5.5  | 4.5        | 5.5  | 5.1       | 5.6   | CĐ    | 4.8 | Y           | ΤВ               |               |                    | Chưa xét |                                  |
| 5   |        | Hoàng Văn Cườn    | g 18/10/200     | 3 4.4  | 3.4  | 4.3 | 3.6  | 5.2        | 4.5  | 5.3       | 5.1   | Ð     | 4.5 | Y           | тв               |               |                    | Chưa xét |                                  |

## 4.3.2 Nhập tổng kết kết quả học tập từ excel

**Mô tả:** Cho phép nhà trường nhập nhanh kết quả học tập từ file Excel về kết quả học tập rèn luyện, kết quả xếp loại và danh hiệu thi đua của học sinh.

#### Các bước thực hiện:

## Bước 1: Kích danh mục 4.3.2 Nhập kết quả học tập từ Excel

Bước 2: Tải file excel mẫu HK2 hoặc cả năm về máy.

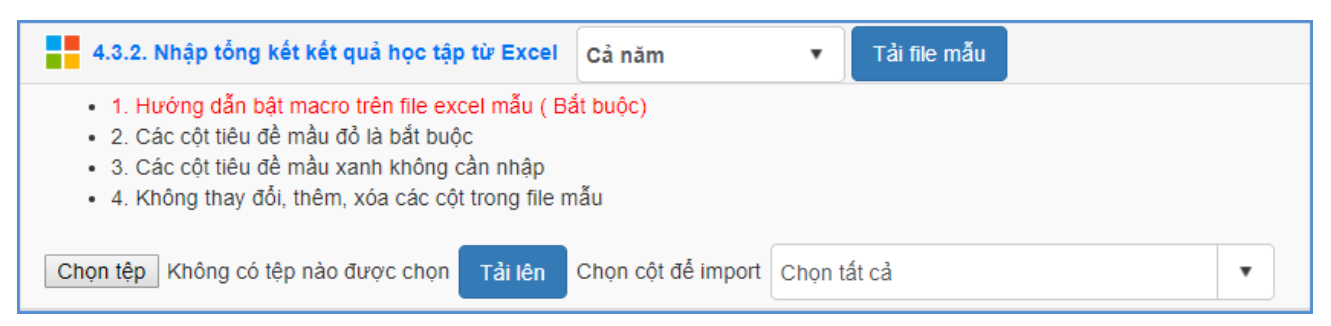

**Bước 3**: Nhập đầy đủ kết quả học tập rèn luyện, kết quả xếp loại và danh hiệu thi đua của học sinh các lớp vào các cột trên file excel, đặc biệt các cột có màu đỏ là những thông tin bắt buộc phải nhập.

|   | А   | В      | С           | D                   | E          | F    | G      | Н   | 1    | J       | K   | L       | М      | N     | 0    | Р      | Q   | R              | S                    | Т    | U              | V         | W            | X                       |
|---|-----|--------|-------------|---------------------|------------|------|--------|-----|------|---------|-----|---------|--------|-------|------|--------|-----|----------------|----------------------|------|----------------|-----------|--------------|-------------------------|
| 1 |     |        |             |                     |            |      |        | Hán | Sinh |         | Naŭ |         |        | Ngoni | Công | CD OP. | тыầ | Tự             | chọn                 |      | <b>ĐTB các</b> | Kết quả x | ếp loại và l | DH thi đua              |
| 2 | STT | Mã lớp | Mã học sinh | Họ tên              | Ngày sinh  | Toán | Vật lý | học | học  | Tin học | văn | Lịch sử | Địa lí | ngữ   | nghệ | AN     | dục | Ngoại<br>ngữ 2 | Nghề<br>phổ<br>thông | GDCD | môn            | Học lực   | Hạnh<br>kiểm | Danh<br>hiệu thi<br>đua |
| 3 | 1   | 10A    | 0100005757  | Lê Nam Anh          | 06/03/2002 | 7.6  | 6.3    | 7.5 | 6.3  | 9.2     | 6.4 | 8.2     | 8.4    | 6.3   | 8.0  | 8.8    | Ð   | 9.5            | 7.7                  | 6.5  | 7.6            | ĸ         | Т            | TT                      |
| 4 | 2   | 10A    | 0100005758  | Nguyễn Mai Anh      | 16/12/2002 | 7.7  | 6.8    | 7.4 | 7.5  | 9.2     | 5.6 | 7.8     | 8.6    | 7.4   | 8.3  | 9.0    | Ð   | 9.1            | 7.9                  | 9.0  | 7.8            | к         | Т            | TT                      |
| 5 | 3   | 10A    | 0100005759  | Vũ Tuấn Anh         | 19/12/2002 | 8.0  | 7.5    | 7.3 | 6.4  | 8.6     | 6.1 | 8.1     | 8.4    | 5.8   | 8.2  | 8.3    | Ð   | 8.4            | 7.6                  | 7.3  | 7.6            | к         | Т            | TT                      |
| 6 | 4   | 10A    | 0100005760  | Nguyễn Thị Ngọc Ánh | 30/09/2002 | 8.8  | 7.8    | 8.3 | 8.0  | 9.2     | 7.5 | 8.2     | 8.9    | 6.6   | 9.7  | 9.8    | Ð   | 8.8            | 8.5                  | 7.7  | 8.4            | G         | Т            | GIOI                    |
| 7 | 5   | 10A    | 0100005761  | Hoàng Ngọc Bích     | 29/12/2002 | 8.5  | 7.7    | 8.3 | 7.5  | 9.5     | 7.0 | 8.7     | 8.7    | 8.4   | 9.4  | 9.3    | Ð   | 8.9            | 8.5                  | 8.2  | 8.5            | G         | Т            | GIOI                    |

Trên file mẫu excel, gồm các trường thông tin cơ bản liên quan đến quả học tập rèn luyện, kết quả xếp loại và danh hiệu thi đua của học sinh, người dùng xem qua cách nhập dữ liệu tại từng cột đã khai báo mẫu.

- Nhập đầy đủ thông tin đặc biệt những cột có màu đỏ (thông tin bắt buộc phải nhập).
- Phông chữ: Times new Roman của bảng Unicode dựng sẵn....

**Bước 4**: Quay trở lại phần mềm, tại mục **4.3.2 Nhập kết quả học tập từ Excel** kích nút [**Chọn tệp**], chọn đến file excel mẫu, kích nút [**Tải lên**].

Bước 5: Kích nút Cập nhật, Hệ thống báo: bạn có chắc chắn muốn cập nhật dữ liệu

- Kích Ok để đồng ý và chờ hệ thống phản hồi thông tin dữ liệu được tải lên.
- Nếu thông báo hiển thị màu xanh với nội dung: Đã cập nhật thành công, nhà trường mở lại mục 4.3.1 Nhập tổng kết kết quả học tập
- Nếu thông báo hiển thị màu đỏ với nội dung: Lỗi, Nhà trường kích nút [Bảng kết quả nhập liệu] để xem nội dung nhập lỗi.

| 4.3.2.                                       | Nhập tổng ki                                                                          | ết kết quả học tậ                                                                                 | p từ Excel Cả năm                                                                          | •              | Tài file | e mẫu     |            |             |            |            |             |           |              |                |           |            |                   |            |      |            |            |                     |              |                          |            |                            |
|----------------------------------------------|---------------------------------------------------------------------------------------|---------------------------------------------------------------------------------------------------|--------------------------------------------------------------------------------------------|----------------|----------|-----------|------------|-------------|------------|------------|-------------|-----------|--------------|----------------|-----------|------------|-------------------|------------|------|------------|------------|---------------------|--------------|--------------------------|------------|----------------------------|
| 1. H     2. C     3. C     4. K     Chon têp | lướng dẫn bật<br>Các cột tiêu để<br>Các cột tiêu để<br>Thông thay đổi,<br>Không có tệ | macro trên file ex<br>mầu đỏ là bắt bu<br>mầu xanh không<br>, thêm, xóa các cá<br>p nào được chon | ccel mẫu ( Bắt buộc)<br>ộc<br>cần nhập<br>ột trong file mẫu<br>2<br>Tài lên Chon côt để in | nport Chon tất | cà       |           |            |             |            | •          | 3<br>Cập nh | ât        | Bảng kế      | t quả ni       | hập liệu  |            |                   |            |      |            |            |                     |              |                          |            |                            |
|                                              |                                                                                       |                                                                                                   |                                                                                            |                |          |           |            |             |            |            |             |           |              |                | GD        |            | Tự c              | họn:       |      | ÐTB        | Kết<br>C   | quả xếp<br>H thi đi | ) loại<br>Ja | TS<br>ngày               |            | Kiểm<br>tra<br>lai.rèn     |
| STT                                          | Μä Ιότρ                                                                               | Mã học sinh                                                                                       | Họ tên                                                                                     | Ngày sinh      | Toán     | Vật<br>lý | Hòa<br>học | Sinh<br>học | lin<br>học | Ngữ<br>văn | Lịch<br>sử  | Địa<br>lý | Ngoại<br>ngữ | i Công<br>nghệ | QP-<br>AN | Thê<br>dục | Ngoại<br>ngữ<br>2 | Nghề<br>PT | GDCE | các<br>môn | Học<br>lực | Hạnh<br>kiễm        | Danh<br>hiệu | nghi<br>học<br>cả<br>năm | Lên<br>Iớp | luyện<br>HK<br>trong<br>hè |
| 1                                            | 10A                                                                                   | 0100005757                                                                                        | Lê Nam Anh                                                                                 | 06/03/2002     | 7.6      | 6.3       | 7.5        | 6.3         | 9.2        | 6.4        | 8.2         | 8.4       | 6.3          | 8.0            | 8.8       | 1          | 9.5               | 7.7        | 6.5  | 7.6        | к          | Т                   | TT           |                          | 0          | 0                          |
| 2                                            | 10A                                                                                   | 0100005758                                                                                        | Nguyễn Mai Anh                                                                             | 16/12/2002     | 7.7      | 6.8       | 7.4        | 7.5         | 9.2        | 5.6        | 7.8         | 8.6       | 7.4          | 8.3            | 9.0       | 1          | 9.1               | 7.9        | 9.0  | 7.8        | К          | T                   | TT           |                          | 0          | 0                          |
| 3                                            | 10A                                                                                   | 0100005759                                                                                        | Vũ Tuấn Anh                                                                                | 19/12/2002     | 8.0      | 7.5       | 7.3        | 6.4         | 8.6        | 6.1        | 8.1         | 8.4       | 5.8          | 8.2            | 8.3       | 1          | 8.4               | 7.6        | 7.3  | 7.6        | к          | т                   | TT           |                          | 0          | 0                          |
| 4                                            | 10A                                                                                   | 0100005760                                                                                        | Nguyễn Thị Ngọc Ánh                                                                        | 30/09/2002     | 8.8      | 7.8       | 8.3        | 8.0         | 9.2        | 7.5        | 8.2         | 8.9       | 6.6          | 9.7            | 9.8       | 1          | 8.8               | 8.5        | 7.7  | 8.4        | G          | Т                   | GIOI         |                          | 0          | 0                          |
| 5                                            | 10A                                                                                   | 0100005761                                                                                        | Hoàng Ngọc Bích                                                                            | 29/12/2002     | 8.5      | 7.7       | 8.3        | 7.5         | 9.5        | 7.0        | 8.7         | 8.7       | 8.4          | 9.4            | 9.3       | 1          | 8.9               | 8.5        | 8.2  | 8.5        | G          | Т                   | GIOI         |                          | 0          | 0                          |

# 4.3.3 Nhập kết quả học tập sau rèn luyện lại hè

**Mô tả:** Chức năng này giúp nhà trường nhập trực tiếp kết quả học tập sau rèn luyện lại hè của học sinh, bao gồm: Điểm trung bình môn cả năm, Xếp loại lại về HK, HL sau kiểm tra lại các môn học hoặc rèn luyện về HK, kết quả lên lớp hay lưu ban.

## Các bước thực hiện:

Bước 1: Tại phần mềm Quản lý giáo dục THPT, kích chọn 4. Học sinh 4.3 Kết quả học tập rèn luyện 4. 3.3 Nhập kết quả học tập sau rèn luyện lại hè.

Bước 2: Kích chọn Khối/Lớp/Học kỳ

Bước 3: Nhập trực tiếp kết quả học tập, rèn luyện của học sinh về: Điểm trung bình môn cả năm, Xếp loại lại về HK, HL sau kiểm tra lại các môn học hoặc rèn luyện về HK, kết quả lên lớp hay lưu ban.

|       | 4.3.2. Nhập kết quả học tậ | ip sau rèn luyện lại hè |      |           |            |             |            |            |           | Cập          | nhật       | Xuá  | t Excel                                            | K                                                     | ¥ 21         |
|-------|----------------------------|-------------------------|------|-----------|------------|-------------|------------|------------|-----------|--------------|------------|------|----------------------------------------------------|-------------------------------------------------------|--------------|
| Khối: |                            | Khối 10                 |      |           | •          | Lớp:        |            |            |           | 10A1         |            |      |                                                    |                                                       | •            |
| STT   | Họ tên                     | Ngày sinh               | Toán | Vật<br>lý | Hóa<br>học | Sinh<br>học | Ngữ<br>Văn | Lịch<br>sử | Địa<br>lý | Tiếng<br>Anh | Thế<br>dục | TBCN | Xếp là<br>về H<br>sau h<br>các mà<br>hoặc<br>luyện | pại lại<br>K,HL<br>KT lại<br>ôn học<br>: rèn<br>về HK | Được lên lớp |
| 1     | Nauvễn Minh Anh            | 22/10/2002              | 3.2  | 5         | 4          | 5.5         | 4.5        | 5.5        | 5.1       | 5.6          | CĐ         | 4.8  | v                                                  | TR                                                    | Chura xát    |
| -     |                            | 40/40/2002              | J.2  | 2.4       | 4          | 0.0         | 4.0        | 3.5        | 5.1       | 5.0          | 00         | 4.0  | 1<br>V                                             | TD                                                    | Olive (      |
| 2     | Hoang van Cương            | 18/10/2003              | 4.4  | 3.4       | 4.3        | 3.6         | 5.2        | 4.5        | 5.3       | 5.1          | Ð          | 4.5  | Ŷ                                                  | IB                                                    | Chưa xet     |
| 3     | Nguyễn Ngọc Anh            | 10/05/2002              |      |           |            |             |            |            |           |              |            |      |                                                    |                                                       | Chưa xét     |

Bước 4: Kích nút [Cập nhật] để hoàn thành.

## 4.4 Khen thưởng, kỷ luật

## 4.4.1 Nhập giải thưởng

Mô tả: Chức năng này hỗ trợ nhà trường nhập kết quả các giải thưởng của học sinh đạt được trong năm học, bao gồm các giải cấp quận/huyện, cấp tỉnh/thành phố, cấp quốc gia và quốc tế.

## Các bước thực hiện:

Bước 1: Tại phần mềm Quản lý giáo dục THPT, kích vào danh mục 4. Học sinh\4.4 Khen thưởng, kỷ luật\4.4.1 Nhập giải thưởng.

Bước 2: Chọn Khối/ Lớp/Học sinh và kích nút [Thêm mới].

Bước 3: Chọn các thông tin về học sinh, giải thưởng, nhập ghi chú (nếu có) và kích nút [**Cập nhật].** 

| 4.4.1.1. Cập nhật giải th   | ıưởng                                               |                  |                    | Ghi |
|-----------------------------|-----------------------------------------------------|------------------|--------------------|-----|
| Khối (*):                   | Khối 10 🗸                                           | Lớp (*):         | 10A1               | •   |
| Học sinh <mark>(*)</mark> : | Nguyễn Ngọc Anh                                     | Giải thưởng (*): | Cấp tỉnh/thành phố | •   |
| Ghi chú <mark>(*)</mark>    | Học sinh đạt giải học sinh giỏi cấp tỉnh lớp 10 năm | nọc 2017-2018    |                    |     |

## 4.4.2 Nhập khen thưởng, kỷ luật

**Mô tả:** Chức năng này hỗ trợ nhà trường nhập các thông tin khen thưởng hoặc kỷ luật, nhận xét của từng học sinh trong năm học.

## Các bước thực hiện:

Bước 1: Tại phần mềm Quản lý giáo dục THPT, kích vào danh mục **4.Học sinh 4.4 Khen thưởng, kỷ luật 4.4.2 Nhập khen thưởng, kỷ luật**.

Bước 2: Chọn Khối/ Lớp/Học kỳ tương ứng

Bước 3: Nhập nội dung khen thưởng/kỷ luật/số ngày nghỉ

Bước 4: Kích nút [Cập nhật] để hoàn tất.

|     | 4.4.2. Nhập khen thưởng | j, kỷ luật |                                 |           | Cập nhật | Xuất Excel 🔯       | , <sup>2</sup>        |
|-----|-------------------------|------------|---------------------------------|-----------|----------|--------------------|-----------------------|
| Khố | i: Kh                   | nối 10 🔹   | Lớp: 1                          | 0A1 🔻     | Học kỳ   | : Học kỳ l         | I <b>v</b>            |
| STT | Họ tên                  | Ngày sinh  | Khen thưởng học kỳ li           | Kỷ luật h | ọc kỳ li | Nhận xét học kỳ li | Số ngày<br>nghỉ kỳ li |
| 1   | Nguyễn Ngọc Anh         | 10/05/2002 | Có thành tích xuất sắc ở<br>HK2 |           |          |                    | 2                     |

## 4.5 Tốt nghiệp THPT

## 4.5.1 Danh sách dự xét tốt nghiệp THPT

**Mô tả:** Chức năng này hỗ trợ nhà trường lập danh sách dự xét tốt nghiệp cho học sinh khối 9 và thực hiện quy trình kiểm dò trước khi thực hiện xét tốt nghiệp.

## Các bước thực hiện:

Bước 1: Tại phần mềm Quản lý giáo dục THPT, kích vào danh mục **4. Học sinh\4.5 Tốt** nghiệp THPT\4.5.1 Danh sách dự xét tốt nghiệp.

Bước 2: Kích nút [Lấy dữ liệu HSK9].

|     | 4.5.1. | Danh s | ách dự x | ét tốt nghiệp THPT 👔 |           |           |             |          |                |              | , <sup>2</sup>       |
|-----|--------|--------|----------|----------------------|-----------|-----------|-------------|----------|----------------|--------------|----------------------|
|     |        |        |          |                      |           | Lấy       | dữ liệu HSK | 12 Thêm  | mới thí sinh t | ự do         | Xóa                  |
|     |        |        |          |                      |           |           | 1           |          |                |              | Xuất Excel           |
| Lớp | ):     |        |          | 12A1                 | •         |           | · .         |          |                |              |                      |
| •   | Sửa    | sтт    | Lớp      | Họ tên               | Ngày sinh | Giới tính | Dân tộc     | Nơi sinh | Điểm văn       | Điểm<br>toán | Điểm<br>ngoại<br>ngữ |

## 4.5.2 Danh sách tốt nghiệp THPT

**Mô tả:** Chức năng này hỗ trợ nhà trường cập nhật loại tốt nghiệp cho học sinh tốt nghiệp THPT.

## Các bước thực hiện:

Bước 1: Tại phần mềm Quản lý giáo dục THPT, kích vào danh mục **4. Học sinh\4.5 Tốt** nghiệp THPT\4.5.2 Danh sách tốt nghiệp THPT.

Bước 2: Chọn Lớp và nhập loại tốt nghiệp cho học sinh.

Bước 3: Kích nút [Cập nhật] để hoàn thành.

| 3.5.3 | 2. Danh sách tốt nghiệp |            |           |             |          | 3 Cập nhá | ật Xuất Exc       | el 💉 🖸          |
|-------|-------------------------|------------|-----------|-------------|----------|-----------|-------------------|-----------------|
| Lớp   | Tắt cả                  |            |           | 1 Trạng     | thái:    | Tắt cà    |                   | •               |
| STT   | Họ tên                  | Ngày sinh  | Giới tính | Dân tộc     | Điểm văn | Điểm toán | Điểm ngoại<br>ngữ | Loại tốt nghiệp |
| 1     | Phan Minh Anh           | 07/09/2002 | Nữ        | Kinh (Việt) | 7        | 7         |                   | Giði            |
| 2     | Văn Cao Quỳnh Như       | 04/09/2002 | Nữ        | Kinh (Việt) | 7        | 7         |                   | Khá             |
| 3     | Diệp Xuân Mai           | 24/07/2002 | Nữ        | Kinh (Việt) | 7        | 7         |                   | Trung binh      |

# PHẦN II. KIẾM TRA DỮ LIỆU

**Mô tả**: Chức năng này cho phép nhà trường kiểm dò thông tin đã nhập trong phần I để đảm bảo dữ liệu khi gửi lên Sở GDĐT đầy đủ và chính xác. Để làm việc này, nhà trường cần in biểu thống kê và thực hiện kiểmdò số liệu.

## 5. Công cụ hỗ trợ

# 5.1 Thống kê lớp học

Mô tả: Cho phép thống kê danh sách lớp học và các thuộc tính lớp học đã nhập.

| 5      | i.1. Thống kê lớp học               |                |    |        |     |        |     |        |   |
|--------|-------------------------------------|----------------|----|--------|-----|--------|-----|--------|---|
| Môn họ | pc:                                 | Chọn môn học   |    | •      |     |        |     |        |   |
|        |                                     | -1             |    |        | Chi | ia ra  |     |        |   |
| STT    | Loại lớp                            | Tông<br>số lớp | Lớ | p 10   | Lớ  | p 11   | Lớŋ | o 12   |   |
|        |                                     |                | SL | TL (%) | SL  | TL (%) | SL  | TL (%) |   |
| 1      | TỔNG SỐ                             | 33             | 11 | 33.33  | 11  | 33.33  | 11  | 33.33  | * |
| 2      | Lớp có HS khuyết tật học hỏ<br>nhập | a 1            | 0  | 0.00   | 0   | 0.00   | 1   | 100.00 |   |
| 3      | Lớp học 2 buổi/ngày                 | 33             | 11 | 33.33  | 11  | 33.33  | 11  | 33.33  |   |
| 4      | Lớp có học sinh học nghề p<br>thông | hố 0           |    | 0.00   |     | 0.00   |     | 0.00   |   |
| 5      | SỐ LỚP THEO PHÂN BAN                |                |    |        |     |        |     |        |   |
| 6      | Ban cơ bản                          | 0              |    | 0.00   |     | 0.00   |     | 0.00   |   |
| 7      | Ban tự nhiên                        | 16             | 5  | 31.25  | 5   | 31.25  | 6   | 37.50  |   |
| 8      | Ban xã hội                          | 17             | 6  | 35.29  | 6   | 35.29  | 5   | 29.41  |   |
| 9      | SỐ LỚP THEO HỆ CHUYÊ                | N              |    |        |     |        |     |        |   |

# 5.2 Thống kê giáo viên

# 5.2.1 Thống kê giáo viên theo môn dạy

Mô tả: Cho phép nhà trường thống kê số lượng giáo viên toàn trường theo từng môn

dạy.

| 5   | i. <b>2</b> .1. Thối | ng kê gi | áo viên   | theo mô    | n dạy       |            |            |           |            |            |                  |      |      |              |            | Xuất excel     |                |
|-----|----------------------|----------|-----------|------------|-------------|------------|------------|-----------|------------|------------|------------------|------|------|--------------|------------|----------------|----------------|
| STT | Tổng<br>số           | Toán     | Vật<br>lý | Hóa<br>học | Sinh<br>học | Ngữ<br>văn | Lịch<br>sử | Địa<br>lý | Thể<br>dục | Tin<br>học | Tiếng dân<br>tộc | GDCD | GDQP | Tiếng<br>anh | NN<br>khác | Kỹ thuật<br>CN | Kỹ thuật<br>NN |
| 1   | 105                  | 17       | 9         | 7          | 5           | 11         | 4          | 4         | 5          | 5          | 0                | 3    | 2    | 12           | 0          | 0              | 0              |

# 5.2.2 Thống kê CBQL, giáo viên, nhân viên theo trình độ đào tạo

Mô tả: Hỗ trợ thống kê đội ngũ cán bộ quản lý, giáo viên, nhân viên theo trình độ đào tạo.

| 5   | 5. <b>2.2.</b> Thống kê CB | QL, giáo viên, r | nhân viên theo tr | ình độ đào tạo |            |           |      | $\rightarrow$ | Kuất excel |
|-----|----------------------------|------------------|-------------------|----------------|------------|-----------|------|---------------|------------|
| ett | Tầng cấ                    |                  |                   | Trình          | độ đào tạo |           |      | Tro           | ng tổng số |
| 511 | Tong so                    | Tiến sĩ          | Thạc sĩ           | Đại học        | Cao đẳng   | Trung cấp | Khác | Dân tộc       | Dân tộc nữ |
| 1   | 105                        | 0                | 18                | 77             | 1          | 2         | 7    | 3             | 2          |

## 5.2.2 Thống kê đội ngũ CBQL, giáo viên, nhân viên

**Mô tả:** Cho phép thống kê đội ngũ cán bộ quản lý, giáo viên, nhân viên theo chuẩn đào tạo, độ tuổi.

|        | 5.2.3. Thống k | tê đội ngũ CB | QL, giáo viên, r | ıhân viên  |               |                   |           | Tìr              | m kiếm 💦 🖓     | Kuất excel      | × []      |
|--------|----------------|---------------|------------------|------------|---------------|-------------------|-----------|------------------|----------------|-----------------|-----------|
| Giới t | ính:           | Chọr          | giới tính        |            | ,             | •                 |           |                  |                |                 |           |
|        |                | Tro           | ng đó            |            | Chuẩn đào tạo | •                 | Ca        | án bộ - giáo viê | èn – nhân viên | chia theo độ tư | ıối       |
| STT    | Tổng số        | Hợp đồng      | Dân tộc TS       | Trên chuẩn | Đạt chuẩn     | Chưa đạt<br>chuẩn | < 31 tuổi | 31-40 tuổi       | 41-50 tuổi     | 51-60 tuổi      | > 60 tuổi |
| 1      | 105            | 35            | 3                | 0          | 0             | 0                 | 60        | 35               | 7              | 3               | 0         |

# 5.3 Thống kê học sinh

## 5.3.1. Thống kê số lượng học sinh

**Mô tả**: Hỗ trợ thống kê số lượng, tỷ lệ học sinh theo khối lớp phân theo các thuộc tính: Nữ, Dân tộc, nữ dân tộc, khuyết tật,...

| 5.  | 3.1. Thống kê số l | ượng học sinh |            |             |       |             |       |             |        |             |         |             |          |             |        | Xuất excel  |       |
|-----|--------------------|---------------|------------|-------------|-------|-------------|-------|-------------|--------|-------------|---------|-------------|----------|-------------|--------|-------------|-------|
|     |                    |               |            | N           | ü     | Dân         | tộc   | Nữ Đà       | ìn tộc | Khuy        | vết tật | Diện ch     | ính sách | Chuyé       | ến đến | Chuy        | ển đi |
| STT | Khối               | Lớp           | Tổng số HS | Số<br>lượng | Tỷ lệ | Số<br>lượng | Tỷ lệ | Số<br>lượng | Tỷ lệ  | Số<br>lượng | Tỷ lệ   | Số<br>lượng | Tỷ lệ    | Số<br>lượng | Tỷ lệ  | Số<br>lượng | Tỷ lệ |
| 1   | 10                 | 10A1          | 44         | 23          | 52.3  | 1           | 2.3   | 1           | 2.3    |             |         |             |          |             |        |             |       |
| 2   | 10                 | 10A2          | 48         | 25          | 52.1  | 1           | 2.1   | 1           | 2.1    |             |         |             |          |             |        |             |       |
| 3   | 10                 | 10A3          | 47         | 25          | 53.2  |             |       |             |        |             |         |             |          |             |        |             |       |
| 4   | 10                 | 10A4          | 47         | 24          | 51.1  |             |       |             |        |             |         |             |          |             |        |             |       |
| 5   | 10                 | 10A5          | 47         | 23          | 48.9  | 1           | 2.1   | 1           | 2.1    |             |         |             |          |             |        |             |       |

# 5.3.2. Thống kê học sinh chuyển đến, chuyển đi, thôi họcMô tả: Hỗ trợ thống kê số lượng, tỷ lệ học sinh chuyển đến, chuyển đi, thôi học

| 5.3.     | 2. Thống kê học s | sinh chuyển đến, chuyển | đi, thôi học |            |     |        |               |        |                           | Tìm kiếm             | Xuất excel          | , <sup>2</sup>  |
|----------|-------------------|-------------------------|--------------|------------|-----|--------|---------------|--------|---------------------------|----------------------|---------------------|-----------------|
| Dân tộc: |                   | Chọn dân tộc            |              | ▼ Giới tín | h:  | C      | họn giới tính | •      | Diện chính sách:          | Ch                   | ọn diện chính sách  | •               |
| ett      | Khối              |                         | Chuy         | ễn đến     | Chu | yển đi | The           | ôi học | đồ TK HS chuyển đến, chuy | vễn đi, thôi học khi | ối 10 trường THPT 1 | Trần Văn Giàu   |
| 311      | KIIUI             | T S TIŲC SIIII          | SL           | TL (%)     | SL  | TL (%) | SL            | TL (%) |                           | 0%<br>0%             |                     |                 |
| 1        | 10                | 695                     |              |            |     |        |               |        |                           | 0%                   | 5                   |                 |
| 2        | 11                | 695                     |              |            |     |        |               |        |                           |                      | - 01                |                 |
| 3        | 12                | 786                     |              |            |     |        |               |        |                           |                      | Chuyé<br>Chuyé      | en den<br>en đi |
| 4        | TỔNG              | 2176                    |              |            |     |        |               |        |                           |                      | Khác                | iộc             |
|          |                   |                         |              |            |     |        |               |        |                           |                      |                     |                 |
|          |                   |                         |              |            |     |        |               |        |                           |                      |                     |                 |
|          |                   |                         |              |            |     |        |               |        |                           | 100%                 |                     |                 |

# 5.3.3 Thống kê kết quả học tập học sinh

Mô tả: Hỗ trợ thống kê kết quả học tập học sinh, tỷ lệ xếp loại học sinh theo từng khối/lớp.

## Các bước thực hiện:

## Bước 1: Chọn tới 5.3 Thống kê học sinh/5.3.3 Thống kê kết quả học tập học sinh

Bước 2: Chọn Khối/Học kỳ cần thống kê

Bước 3: Kích nút [Tìm kiếm] và [Xuất Excel] để xuất báo cáo.

|     | 5.3.3 T | hống kê kết quả | học tập | học sin | h   |    |      |       |      |    |      |    |    |         |              |
|-----|---------|-----------------|---------|---------|-----|----|------|-------|------|----|------|----|----|---------|--------------|
| Khố | ói:     |                 |         | Tất     | cà  |    |      |       |      |    |      | •  | •  | Học kỳ: |              |
| STT | Khối    | Lớp             | Tổng    | G       | iỏi | к  | há   | Trung | binh | Yé | Śu   | К  | ém | Chưa    | có kết<br>uả |
|     |         |                 | sô      | SL      | TL  | SL | TL   | SL    | TL   | SL | TL   | SL | π  | SL      | π            |
| 1   | 10      | 10A1            | 44      | 2       | 4.5 | 6  | 13.6 | 30    | 68.2 | 6  | 13.6 |    |    |         |              |
| 2   | 10      | 10A2            | 48      | 1       | 2.1 | 17 | 35.4 | 23    | 47.9 | 7  | 14.6 |    |    |         |              |
| 3   | 10      | 10A3            | 47      |         |     | 13 | 27.7 | 30    | 63.8 | 4  | 8.5  |    |    |         |              |
| 4   | 10      | 10A4            | 47      | 1       | 2.1 | 18 | 38.3 | 27    | 57.4 | 1  | 2.1  |    |    |         |              |
| 5   | 10      | 10A5            | 47      | 1       | 2.1 | 21 | 44.7 | 22    | 46.8 | 3  | 6.4  |    |    |         |              |
| 6   | 10      | Tổng khối 10    | 233     | 5       | 2.1 | 75 | 32.2 | 132   | 56.7 | 21 | 9    |    |    |         |              |
| 7   |         | Tổng            | 233     | 5       | 2.1 | 75 | 32.2 | 132   | 56.7 | 21 | 9    |    |    |         |              |

# 5.3.4. Thống kê danh hiệu học sinh

Mô tả: Hỗ trợ thống kê kết quả danh hiệu học sinh theo từng khối/lớp.

## Các bước thực hiện:

Bước 1: Chọn tới 5.3 Thống kê học sinh/5.3.4. Thống kê danh hiệu học sinh

Bước 2: Chọn tiêu chí và thời điểm cần thống kê

Bước 3: Kích nút [Tìm kiếm] và [Xuất Excel] để xuất báo cáo.

|         | .3.4. The | ống kê danh hiệu | học sinh      |         |         |          |           |
|---------|-----------|------------------|---------------|---------|---------|----------|-----------|
| Giới tí | ıh:       |                  | Tất cả        |         |         | •        | Dân tộc:  |
| Thông   | tin diện  | chính sách:      | Chọn diện chí | nh sách |         | •        | Học kỳ:   |
| ett     | Khối      | Lán              | Tổng cố HS    | Học sir | nh giỏi | Học sinh | tiên tiến |
| 911     | NIIUI     | Сор              | Tong so fra   | SL      | TL      | SL       | TL        |
| 1       | 10        | 10A1             | 44            | 2       | 4.5     | 6        | 13.6      |
| 2       | 10        | 10A2             | 48            | 1       | 2.1     | 17       | 35.4      |
| 3       | 10        | 10A3             | 47            |         |         | 13       | 27.7      |
| 4       | 10        | 10A4             | 47            | 1       | 2.1     | 17       | 36.2      |
| 5       | 10        | 10A5             | 47            | 1       | 2.1     | 21       | 44.7      |
| 6       | 10        | Tổng khối 10     | 233           | 5       | 2.1     | 74       | 31.8      |
| 7       |           | Tổng             | 233           | 5       | 2.1     | 74       | 31.8      |

## 5.3.5. Thống kê học lực học sinh

Mô tả: Hỗ trợ thống kê kết quả về học lực của học sinh theo từng khối/lớp.

#### Các bước thực hiện:

## Bước 1: Chọn tới 5.3 Thống kê học sinh/5.3.5. Thống kê học lực học sinh

Bước 2: Chọn tiêu chí và thời điểm cần thống kê

Bước 3: Kích nút [Tìm kiếm] và [Xuất Excel] để xuất báo cáo.

| -       | 5.3.5. Th | ống kê học lực h | iọc sinh |             |           |    |      |             |        |             |      |             |    | Tim kiếm Xuất excel 🔎                                    |
|---------|-----------|------------------|----------|-------------|-----------|----|------|-------------|--------|-------------|------|-------------|----|----------------------------------------------------------|
| Giới tí | nh:       |                  | -        | -Tất cà     |           |    |      |             |        |             | •    | Dân tộc:    |    | Tất cà                                                   |
| Thông   | tin diện  | chính sách:      | (        | Chọn diện c | chính sác | h  |      |             |        |             | •    | Học kỳ:     |    | Cả năm                                                   |
|         |           |                  | Tống     | Gi          | iỏi       | к  | há   | Trung       | j bình | Yé          | Śu   | К           | ém | Biểu đồ thống kê học lực học sinh lớp 10A1               |
| STT     | Khối      | Lớp              | số HS    | Số<br>lượng | TL        | SL | TL.  | Số<br>lượng | TL.    | Số<br>lượng | п    | Số<br>lượng | n  | 13.6% — 4.5%                                             |
| 1       | 10        | 10A1             | 44       | 2           | 4.5       | 6  | 13.6 | 30          | 68.2   | 6           | 13.6 |             |    | 13.0%                                                    |
| 2       | 10        | 10A2             | 48       | 1           | 2.1       | 17 | 35.4 | 23          | 47.9   | 7           | 14.6 |             |    | <ul> <li>Học lực giỏi</li> <li>Học lực khá</li> </ul>    |
| 3       | 10        | 10A3             | 47       |             |           | 13 | 27.7 | 30          | 63.8   | 4           | 8.5  |             |    | <ul> <li>Học lực trung t</li> <li>Học lực yếu</li> </ul> |
| 4       | 10        | 10A4             | 47       | 1           | 2.1       | 18 | 38.3 | 27          | 57.4   | 1           | 2.1  |             |    | Học lực kém                                              |
| 5       | 10        | 10A5             | 47       | 1           | 2.1       | 21 | 44.7 | 22          | 46.8   | 3           | 6.4  |             |    |                                                          |
| 6       | 10        | Tổng khối 10     | 233      | 5           | 2.1       | 75 | 32.2 | 132         | 56.7   | 21          | 9.0  |             |    |                                                          |
| 7       |           | Tổng             | 233      | 5           | 2.1       | 75 | 32.2 | 132         | 56.7   | 21          | 9.0  |             |    | 68.2%                                                    |

# 5.3.6. Thống kê hạnh kiểm học sinh

Mô tả: Hỗ trợ thống kê kết quả danh hiệu học sinh theo từng khối/lớp.

## Các bước thực hiện:

Bước 1: Chọn tới 5.3 Thống kê học sinh/5.3.6. Thống kê hạnh kiểm học sinh

Bước 2: Chọn tiêu chí và thời điểm cần thống kê

Bước 3: Kích nút [Tìm kiếm] và [Xuất Excel] để xuất báo cáo.

|         | i.3.6. The | ống kê hạnh kiển | n học sin | h              |        |    |      |       |        |        |     | Tim kiếm Xuất excel                          | []    |
|---------|------------|------------------|-----------|----------------|--------|----|------|-------|--------|--------|-----|----------------------------------------------|-------|
| Giới tí | ıh:        |                  | -         | Tất cà         |        |    |      |       | •      | Dân tộ | c:  | Tất cả                                       | •     |
| Thông   | tin diện   | chính sách:      | С         | họn diện chínl | n sách |    |      |       | •      | Học kỳ | r:  | Cả năm                                       | •     |
| ett     | Khối       | Lán              | Tổng sơ   | 5 T            | ốt     | к  | าย์  | Trung | j binh | Yé     | bu  | Biểu đồ thống kê Hạnh kiểm học sinh lớp 10A1 |       |
| 511     | KNOI       | Сор              | HS        | SL             | π      | SL | TL   | SL    | π      | SL     | TL  | 4.5%                                         |       |
| 1       | 10         | 10A1             | 4         | 4 31           | 70.5   | 7  | 15.9 | 4     | 9.1    | 2      | 4.5 | 9.1%                                         |       |
| 2       | 10         | 10A2             | 4         | 3 32           | 66.7   | 10 | 20.8 | 5     | 10.4   | 1      | 2.1 | - U                                          |       |
| 3       | 10         | 10A3             | 4         | 7 31           | 66.0   | 13 | 27.7 | 3     | 6.4    |        |     | 15.9%                                        | hình  |
| 4       | 10         | 10A4             | 4         | 7 27           | 57.4   | 12 | 25.5 | 7     | 14.9   | 1      | 2.1 | ■ Hạnh kiếm yếu                              | DIIII |
| 5       | 10         | 10A5             | 4         | 7 32           | 68.1   | 11 | 23.4 | 3     | 6.4    | 1      | 2.1 |                                              |       |
| 6       | 10         | Tổng khối 10     | 23        | 3 153          | 65.7   | 53 | 22.7 | 22    | 9.4    | 5      | 2.1 | 70.5%                                        |       |

# 5.3.7. Thống kê lưu ban, lên lớp

Mô tả: Hỗ trợ thống kê kết quả danh hiệu học sinh theo từng khối/lớp.

## Các bước thực hiện:

# Bước 1: Chọn tới 5.3 Thống kê học sinh/5.3.7. Thống kê lưu ban, lên lớp

Bước 2: Chọn tiêu chí và thời điểm cần thống kê

| 5      | .3.7. The | ống kê lưu ban, l | ên lớp  |     |       |            |              |     |                  | Tim kiếm Xuất Excel                                  |
|--------|-----------|-------------------|---------|-----|-------|------------|--------------|-----|------------------|------------------------------------------------------|
| Khối:  |           |                   | Chọn    |     |       |            |              | ▼ G | iới tính:        | Tất cà                                               |
| Dân tộ | :         |                   | Tất cà- | -   |       |            |              | • T | hông tin diện cł | inh sách: Chọn diện chính sách                       |
| STT    | Khối      | Lóm               | Tổng số | Lên | lớp   | Thi lại, r | èn luyện lại | Lu  | vu ban           | Biểu đồ thống kê học sinh lên lớp - lưu ban lớp 10A1 |
| 511    | KIIO      | Lop               | HS      | SL  | TL    | SL         | п            | SL  | TL.              | 0%                                                   |
| 1      | 10        | 10A1              | 44      | 44  | 100.0 |            |              |     |                  |                                                      |
| 2      | 10        | 10A2              | 48      |     |       |            |              | 48  | 3 100.0          |                                                      |
| 3      | 10        | 10A3              | 47      |     |       |            |              | 47  | 7 100.0          |                                                      |
| 4      | 10        | 10A4              | 47      |     |       |            |              | 47  | 100.0            |                                                      |
| 5      | 10        | 10A5              | 47      |     |       |            |              | 47  | 100.0            |                                                      |
| 6      | 10        | Tổng khối 10      | 233     | 44  | 18.9  |            |              | 189 | 81.1             |                                                      |
| 7      |           | Tổng              | 233     | 44  | 18.9  |            |              | 189 | 81.1             | 100%                                                 |

# Bước 3: Kích nút [Tìm kiếm] và [Xuất Excel] để xuất báo cáo.

# PHÀN II. BÁO CÁO SỐ LIỆU THPT

**Mô tả:** Phần mềm báo cáo số liệu được thực hiện khi hoàn thiện hồ sơ trường, lớp, giáo viên. Cho phép nhà trường thực hiện tổng hợp báo cáo số liệu đầu năm, cuối năm và gửi trực tuyến lên Sở GD thông qua phần mềm.

#### 1. Báo cáo đầu năm

Mô tả: Chức năng này hỗ trợ nhà trường tổng hợp toàn bộ mẫu biểu báo cáo số liệu giáo dục đầu năm học và gửi dữ liệu báo cáo lên Sở GD.

## 1.1 Báo cáo thống kê giáo dục THPT đầu năm học (Biểu 4-THPT-ĐN).

**Mô tả**: Cho phép nhà trường tổng hợp báo cáo thống giáo dục THPT đầu năm học về học sinh, cán bộ nhân sự và cơ sở vật chất.

#### Các bước thực hiện:

# Bước 1: Kích vào danh mục 1.Báo cáo đầu năm học/ 1.1 Báo cáo thống kê giáo dục THPT đầu năm học (Biểu 4-THPT-ĐN)

Bước 2: Lựa chọn biểu báo cáo theo các tab: 1. Học sinh, 2. Cán bộ nhân sự

Bước 3: Kích nút [**Lấy dữ liệu từ hệ thống**] để hệ thống tự động tổng hợp số liệu dữ liệu đã nhập trong phần mềm Quản lý giáo dục THPT.

| Bước 4: Kiêm t | tra sô | liệu | đã | tông | hợp. |  |
|----------------|--------|------|----|------|------|--|
|                |        |      |    |      |      |  |

| 1   | I.1. Báo cáo thống kê gia | áo dục THPT đầu năm học (Biểu 4- | THPT-ÐN)          | Lấy dữ liệu hệ | thống 🛛 Xóa c | lữ liệu 🛛 Xu | lất Excel |
|-----|---------------------------|----------------------------------|-------------------|----------------|---------------|--------------|-----------|
|     | 1. Học sinh               | 2. Cán bộ nhân sự                | 3. Cơ sở vật chất |                |               |              |           |
| ett |                           | Mái June                         | Den vi            | Tingaí         |               | Chia ra      |           |
| 511 |                           | Nội dùng                         | Douvi             | rong so        | Lớp 10        | Lớp 11       | Lớp 12    |
| 1   | 1. Trường (1.1 + 1.2 +    | 1.3)                             | Trường            |                | x             | x            | х         |
| 2   | 1.1 Trường trung học      | phổ thông                        | Trường            | 1              | x             | x            | х         |
| 3   | Trong đó: Đạt chuẩn q     | uốc gia                          | Trường            |                | x             | x            | х         |
| 4   | 1.2 Trường trung học      | (cấp 2 + 3)                      | Trường            |                | x             | x            | x         |
| 5   | Trong đó: Đạt chuẩn q     | uốc gia                          | Trường            |                | x             | x            | x         |
| 6   | Trường phổ thông (cấ      | p 1 + 2 + 3)                     | Trường            |                | x             | x            | х         |
| 7   | Trong đó: Đạt chuẩn q     | uốc gia                          | Trường            |                | x             | x            | х         |
| 8   | 2. Lớp                    |                                  | Lớp               | 51             | 18            | 15           | 18        |
| 9   | 3. Học sinh               |                                  | Người             | 1250           | 500           | 300          | 450       |

Về cơ sở vật chất: Đơn vị trường nhập trực tiếp số liệu cơ sở vật chất về Sở học và Sở học
 bộ môn, Sở phục vụ học tập,...

|            |                                   |           | Tổng số |                                |                       | Chia ra |                            |     |  |
|------------|-----------------------------------|-----------|---------|--------------------------------|-----------------------|---------|----------------------------|-----|--|
| STT        | Nội dung                          | Đơn<br>vi |         | Tổng số Kiên cố <sup>(7)</sup> |                       |         | Bán kiên cố <sup>(8)</sup> |     |  |
|            |                                   |           |         | Tổng số                        | XD mới <sup>(9)</sup> | Tổng số | XD mới <sup>(9)</sup>      | Tậm |  |
| <b>B</b> 2 | 1                                 | 2         | 3       | 4                              | 5                     | 6       | 7                          | 8   |  |
| 1          | a. Khối phòng học và phòng bộ môn | Phòng     | 31      | 31                             |                       |         |                            |     |  |
| 2          | - Phòng học                       | Phòng     | 22      | 22                             |                       |         |                            |     |  |
| 3          | - Phòng học bộ môn                | Phòng     | 8       | 8                              |                       |         |                            |     |  |
| 4          | Trong đó: + Tin học               | Phòng     | 1       | 1                              |                       |         |                            |     |  |
| 5          | + Ngoại ngữ                       | Phòng     | 1       | 1                              |                       |         |                            |     |  |
| 6          | + Vật lý                          | Phòng     | 2       | 2                              |                       |         |                            |     |  |
| 7          | + Hóa học                         | Phòng     | 2       | 2                              |                       |         |                            |     |  |
| 8          | + Công nghệ                       | Phòng     |         |                                |                       |         |                            |     |  |

## 1.2 Thống kê học sinh thuộc đối tượng chính sách cấp THPT đầu năm (Biểu 4A-THPT-Đ)

**Mô tả:** Hỗ trợ thống kê số lượng học sinh thuộc đối tượng chính sách như con của người có công, con anh hùng, con dân tộc thiểu số, tàn tật, mồ côi,...

## Các bước thực hiện:

Bước 1: Kích vào danh mục **1.Báo cáo đầu năm học/ 1.2 Thống kê giáo dục THPT đầu** năm học (Biểu 4A – THPT-Đ).

Bước 2: Kích nút [Lấy dữ liệu từ hệ thống].

Bước 3: Kiểm tra số liệu đã tổng hợp và kích nút [Xuất Excel] để xuất báo cáo.

| етт      | 112: June                                                                                                | Down wi  | Tầng cấ |    | Trong  | tổng số |        |
|----------|----------------------------------------------------------------------------------------------------|----------|---------|----|--------|---------|--------|
| 511      | nội dùng                                                                                                 | DOU VI   | rong so | Nữ | Lớp 10 | Lớp 11  | Lớp 12 |
| <b>B</b> | 1                                                                                                    | 2        | 3       | 4  | 5      | 6       | 7      |
| 1        | Tổng số học sinh trung học phổ thông                                                                     | Học sinh |         |    |        |         |        |
| 2        | Tổng số học sinh được miễn học phí (*)                                                                   | Học sinh | 40      | 27 | 9      | 14      | 17     |
| 3        | - Con của người có công, con anh hùng, con liệt sỹ, thương binh                                          | Học sinh |         |    |        |         |        |
| 4        | - Học sinh trường dân tộc thiểu số rất ít người, ở vùng có điều kiện KT-XH khó khăn và đặc biệt khó khăn | Học sinh |         |    |        |         |        |
| 5        | - Mồ côi că cha, mẹ hoặc bị tàn tật, khuyết tật                                                          | Học sinh | 1       |    |        | 1       |        |
| 6        | - Bị bố rơi, mất nguồn nuôi dưỡng                                                                        | Học sinh |         |    |        |         |        |
| 7        | - Có cha mẹ thuộc diện hộ nghèo theo quy định                                                            | Học sinh | 26      | 18 | 7      | 8       | 11     |
| 8        | - Khác                                                                                                   | Học sinh | 14      | 9  | 2      | 6       | 6      |
| 9        | Tổng số học sinh được giảm học phí (*)                                                                   | Học sinh |         |    |        |         |        |
| 10       | - Có cha mẹ là công nhân bị tai nạn và mắc bệnh nghể nghiệp                                              | Học sinh |         |    |        |         |        |

# 1.3 Báo cáo thống kê học sinh phổ thông bỏ học (Biểu 6-BH)

Mô tả: Chức năng hỗ trợ lấy báo cáo thống kê về số học sinh phổ thông bỏ học (Biểu 6-BH).

## Các bước thực hiện:

Bước 1: Kích vào danh mục **1.Báo cáo đầu năm/1.3 Báo cáo thống kê học sinh phổ thông bỏ học (Biểu 6-BH)** 

Bước 2: Kích nút [**Lấy dữ liệu từ hệ thống**] để hệ thống tổng hợp số liệu từ dữ liệu đã nhập trong phần mềm Quản lý giáo dục THPT

Bước 3: Kiểm tra số liệu đã tổng hợp.

|     |                                                                                                    | Tắng cấ học         | Troi | ng đó   | ló<br>Cá học       |    | Trong đó |                        | Số học sinh bỏ học theo các nguyên nhân (3)  |                    |                              |                                     |              |                     |
|-----|----------------------------------------------------------------------------------------------------|---------------------|------|---------|--------------------|----|----------|------------------------|----------------------------------------------|--------------------|------------------------------|-------------------------------------|--------------|---------------------|
| STT | Chỉ<br>tiêu                                                                                                    | sinh đầu<br>năm học | Nữ   | Dân tộc | sinh bỏ<br>học (1) | Nữ | Dân tộc  | học sinh<br>bỏ học (2) | Có hoàn cảnh<br>kinh tế gia đình<br>khó khăn | Học lực<br>yếu kém | Xa trường-đi<br>lại khó khăn | Ảnh hưởng<br>thiên tai-dịch<br>bệnh | Do kỳ<br>thị | Nguyên<br>nhân khác |
| B2  |                                                                                                    | 3                   |      |         |                    |    |          |                        | 10                                           | 11                 | 12                           | 13                                  | 14           |                     |
| 1   | Học<br>sinh<br>THPT                                                                                                    | 721                 | 409  | 1       | 3                  | 1  | 0        | 0.42                   | 0                                            | 0                  | 0                            | 0                                   | 0            | 3                   |
| (   | Ghỉ chủ:<br>(1) Không tỉnh là học sinh phổ thông bỏ học khi chuyển sang học nghề, kể cả học sinh được tuyển thắng vào làm việc sau khi học nghề 3 tháng<br>(2) Cột 9 = (Cột 6 / cột 3) x 100<br>(3) Mỗi học sinh phổ thông bỏ học được thống kê theo một hoặc nhiều nguyên nhân. Vĩ dụ: Học sinh bỏ học vừa do hoàn cảnh kinh tế gia đình khó khăn, vừa do học lực yếu kém.<br>Lưu ý: Số học sinh pi ốm nặng, có bảo lưu kết quả thì không tỉnh là HS bỏ học mà tính vào HS giảm trong năm |                     |      |         |                    |    |          |                        |                                              |                    |                              |                                     |              |                     |

## 1.4 Gửi báo cáo đầu năm

Mô tả: Chức năng này cho phép nhà trường gửi dữ liệu báo cáo đầu năm lên Sở GDĐT.

## Các bước thực hiện:

Bước 1: Chọn phần mềm **Báo cáo số liệu THPT,** kích vào danh mục **1.Báo cáo đầu năm / 1.4** Gửi báo cáo đầu năm.

Bước 2: Kích nút [Gửi dữ liệu] và xác nhận việc gửi dữ liệu.

| 1.4. | 1.4. Gửi báo cáo đầu năm 😮    |                  |            |                    |  |  |  |  |
|------|-------------------------------|------------------|------------|--------------------|--|--|--|--|
| STT  | Biểu mẫu báo cáo              | Ngày gửi         | Trạng thái | Hoàn thành dữ liệu |  |  |  |  |
| 1    | Biểu 4-THPT-Đ: Học sinh       | 23/04/2018 10:07 | ~          | Đã đầy đủ dữ liệu  |  |  |  |  |
| 2    | Biểu 4-THPT-Đ: Cán bộ nhân sự | 23/04/2018 10:07 | ×          | Đã đầy đủ dữ liệu  |  |  |  |  |
| 3    | Biểu 4-THPT-Đ: Cơ sở vật chất | 23/04/2018 10:07 | ~          | Đã đầy đủ dữ liệu  |  |  |  |  |

**\*\*Lưu ý:** Tại cột **Hoàn thành dữ liệu**, người dùng có thể biết được đã hoàn thành đầy đủ các mẫu biểu báo cáo hay chưa.

# Ghi chú quá trình tổng hợp dữ liệu

Hoàn thành quá trình gửi dữ liệu tại bản trường, Sở Giáo dục thực hiện kiểm tra dữ liệu và báo cáo trường gửi.

- Đối với dữ liệu đã chính xác, cán bộ Sở giáo dục sẽ duyệt số liệu trường gửi lên.
- Đối với dữ liệu chưa chính xác, cán bộ Sở giáo dục sẽ thực hiện từ chối dữ liệu. Khi đó hệ thống trên bản trường hiển thị thông báo: "Sở thông báo: Báo cáo số liệu đầu năm của trường gửi lên thống kê chưa chính xác. Nhà trường vui lòng kiểm tra lại số liệu".

| 1.2. Gửi báo cáo đầu năm lên Sở GD&ĐT       Gửi dữ liệu         COD bhông báo cáo cấu cấu cấu cấu cáu cáu cáu cáu cáu cáu cáu cáu cáu cá |                                                                                |                  |            |                                          |  |  |  |  |  |
|----------------------------------------------------------------------------------------------------|--------------------------------------------------------------------------------|------------------|------------|------------------------------------------|--|--|--|--|--|
| SGD thong                                                                                                    | Bảo: Bảo cao so liệu dầu năm của trường gưi lên thông kế l<br>Biểu mẫu báo cáo | Naży awi         | Trang thái | m tra lại so liệu.<br>Hoàn thành dữ liêu |  |  |  |  |  |
| 511                                                                                                    | Bied mau bao cao                                                               | Ngay guri        | nàng mai   | Hoan thann do nệu                        |  |  |  |  |  |
| 1                                                                                                    | Biểu 4-THPT-Đ: Học sinh                                                        | 14/03/2018 14:50 | ×          | Đã đầy đủ dữ liệu                        |  |  |  |  |  |
| 2                                                                                                    | Biểu 4-THPT-Đ: Cán bộ nhân sự                                                  | 14/03/2018 14:50 | ×          | Đã đầy đủ dữ liệu                        |  |  |  |  |  |

Thầy cô cần kiểm tra lại dữ liệu và thực hiện gửi lại.

Đến hạn nộp báo cáo hoặc báo cáo đã được duyệt, cán bộ Sở giáo dục thực hiện khóa số liệu. Khi đó hệ thống trên bản trường hiển thị thông báo "Chức năng gửi dữ liệu lên Sở GD đã bị khóa. Vui lòng gửi yêu cầu mở khóa đến Sở Giáo dục".

| 1.2.      | Gửi báo cáo đầu năm lên Sở GD&ĐT                          | Gửi yêu cầu mở kh         | óa Gửi dữ liệu  | ::                |     |
|-----------|-----------------------------------------------------------|---------------------------|-----------------|-------------------|-----|
| Chức năng | gửi dữ liệu lên Sở GD&ĐT đã bị khóa do quá hạn gửi dữ liệ | u! Xin vui lòng gửi yêu c | :ầu mở khóa đến | Sở GD&ĐT          |     |
| STT       | Biểu mẫu báo cáo                                          | Ngày gửi                  | Trạng thái      | Hoàn thành dữ li  | iệu |
| 1         | Biểu 4-THPT-Đ: Học sinh                                   | 14/03/2018 14:50          | ~               | Đã đầy đủ dữ liệu |     |
| 2         | Biểu 4-THPT-Đ: Cán bộ nhân sự                             | 14/03/2018 14:50          | ×               | Đã đầy đủ dữ liệu |     |

Đối với trường hợp này, nếu cần mở khóa thì thầy cô kích nút [**Gửi yêu cầu mở khóa**] và nhập yêu cầu để cán bộ Sở giáo dục tiếp nhận yêu cầu và xử lý yêu cầu.

## 2. Báo cáo cuối năm

**Mô tả:** Tổng hợp toàn bộ các mẫu biểu báo cáo số liệu giáo dục cuối năm học và có chức năng gửi dữ liệu báo cáo lên Sở Giáo dục đào tạo. Mục này bao gồm các biểu báo cáo về: Thống kê giáo dục THPT, thống kê chất lượng giáo dục, thống kê học sinh tốt nghiệp, bỏ học,...

Trong mục này thao tác tổng hợp báo cáo và xuất báo cáo cũng tương tự mục **1. Báo** cáo đầu năm.

# 2.1. Báo cáo thống kê giáo dục THPT cuối năm (Biểu 11-THPT-C)

**Mô tả**: Cho phép nhà trường tổng hợp báo cáo thống giáo dục THPT cuối năm học về Trường, lớp, học sinh và Học sinh đạt giải.

## Các bước thực hiện:

# Bước 1: Kích vào danh mục **2.Báo cáo cuối năm học/2.1 Thống kê giáo dục THPT cuối năm học (Biểu 11-THPT-C**)

Bước 2: Lựa chọn biểu báo cáo theo các tab 1. Trường, lớp, học sinh; 2. Học sinh đạt giải.

Bước 3: Kích nút [**Lấy dữ liệu từ hệ thống**] để hệ thống tổng hợp số liệu từ dữ liệu đã nhập trong phần mềm Quản lý giáo dục THPT

| 2     | .1. Báo cáo thống kê giáo dục THPT cuối năm (Biểu 11-Ti                                                     | Lấy dữ liệu hệ t | hống 🛛 Xóa dí | r liệu Xuất | Excel   |        |
|-------|----------------------------------------------------------------------------------------------------|------------------|---------------|-------------|---------|--------|
| 1. Tr | ường, Lớp, Học sinh 2. Học sinh đạt giải                                                                    |                  |               |             |         |        |
| ett   |                                                                                                    | Dom vi           | Tắng cấ       |             | Chia ra |        |
| 511   | Nội dùng                                                                                                    | Dou vi           | rong so       | Lớp 10      | Lớp 11  | Lớp 12 |
| 1     | 1. Trường                                                                                                   | Trường           |               | х           | х       | x      |
| 2     | 1.1 Trường trung học phố thông                                                                              | Trường           |               | х           | х       | x      |
| 3     | Đạt chuẩn quốc gia                                                                                          | Trường           |               | х           | х       | х      |
| 4     | Phố biến cho CMHS về các CTGD phòng, chống HIV trên<br>nền tảng kỹ năng sống và giáo dục sức khỏe sinh sản. | Trường           |               | х           | x       | x      |
| 5     | 1.2 Trường trung học (cấp 2+3)                                                                              | Trường           |               | х           | х       | x      |
| 6     | Đạt chuẩn quốc gia                                                                                          | Trường           |               | х           | х       | x      |
| 7     | Phố biến cho CMHS về các CTGD phòng, chống HIV trên<br>nền tảng kỹ năng sống và giáo dục sức khỏe sinh sản. | Trường           |               | х           | х       | x      |

Bước 4: Kiểm tra số liệu đã tổng hợp.

# 2.2. Báo cáo thống kê chất lượng học sinh THPT cuối năm (Biểu 15-THPT-C)

Mô tả: Cho phép nhà trường tổng hợp báo cáo thống chất lượng giáo dục của học sinh THPT thời điểm cuối năm học.

## Các bước thực hiện:

Bước 1: Kích vào danh mục 2.Báo cáo cuối năm học/2.2 Thống kê chất lượng học sinh THPT cuối năm (Biểu 15-THPT-C)

Bước 2: Kích nút [Lấy dữ liệu từ hệ thống] để hệ thống tổng hợp số liệu từ dữ liệu đã nhập trong phần mềm Quản lý giáo dục THPT

Bước 3: Kiểm tra số liệu đã tổng hợp.

| стт | Nái dung                               | Tổng cố |        | Chia ra |        |
|-----|----------------------------------------|---------|--------|---------|--------|
| 311 | Nội dùng                               | Tong so | Lớp 10 | Lớp 11  | Lớp 12 |
| R2  | 1                                      | 2       | 3      | 4       | 5      |
| 1   | I. Tổng số học sinh xếp loại hạnh kiểm | 715     | 235    | 250     | 230    |
| 2   | Tốt                                    | 607     | 195    | 202     | 210    |
| 3   | Trong đó: - Nữ                         | 374     | 125    | 117     | 132    |
| 4   | - Dân tộc                              | 2       | 2      | 0       | 0      |
| 5   | - Nữ dân tộc                           | 1       | 1      | 0       | 0      |
| 6   | Khá                                    | 97      | 38     | 42      | 17     |
| 7   | Trong đó: - Nữ                         | 33      | 12     | 16      | 5      |
| 8   | - Dân tộc                              | 0       |        |         |        |
| 9   | - Nữ dân tộc                           | 0       |        |         |        |

# 2.3. Thống kê học sinh tốt nghiệp THPT (Biểu 19-THPT-TN)

Mô tả: Cho phép nhà trường tổng hợp báo cáo thống kê học sinh tốt nghiệp THPT.

## Các bước thực hiện:

Bước 1: Kích vào danh mục 2.Báo cáo cuối năm học/2.3 Thống kê học sinh tốt nghiệp THPT (Biểu 19-THPT-TN)

Bước 2: Kích nút [**Lấy dữ liệu từ hệ thống**] để hệ thống tổng hợp số liệu từ dữ liệu đã nhập trong phần mềm Quản lý giáo dục THPT

Bước 3: Kiểm tra số liệu đã tổng hợp.

| 2   | .3. Thống kê học sinh tốt nghiệp THPT (Biểu 19-THPT-TN) <b>D</b> | Lấy dữ liệu hệ tl | hống          | iống Xóa dữ |         | <sup>,</sup> liệu Xuất E |   |    |  |
|-----|------------------------------------------------------------------|-------------------|---------------|-------------|---------|--------------------------|---|----|--|
|     |                                                                  |                   | Trong tổng số |             |         |                          |   |    |  |
| STT | Nội dung                                                         | Tống số           |               | Műs         | Dân tộc |                          |   |    |  |
|     |                                                                  |                   |               | NU          | Tốr     | ng số                    | ŀ | lữ |  |
| 1   | Tổng số học sinh xét tốt nghiệp THPT                             |                   |               |             |         |                          |   |    |  |
| 2   | Trong tổng số: - Khuyết tật học hòa nhập                         |                   |               |             |         |                          |   |    |  |
| 3   | - Mồ côi cả cha lẫn mẹ                                           |                   |               |             |         |                          |   |    |  |
| 4   | - Có cha mẹ thuộc hộ nghèo theo quy định                         |                   |               |             |         |                          |   |    |  |
| 5   | - Thí sinh tự do                                                 |                   |               |             |         |                          |   |    |  |
| 6   | Tổng số học sinh tốt nghiệp                                      |                   |               |             |         |                          |   |    |  |
| 7   | - Khuyết tật học hòa nhập                                        |                   |               |             |         |                          |   |    |  |
| 8   | - Mồ côi cả cha lẫn mẹ                                           |                   |               |             |         |                          |   |    |  |
| 9   | - Có cha mẹ thuộc diện hộ nghèo theo quy định                    |                   |               |             |         |                          |   |    |  |
| 10  | - Thí sinh tự do $^{(2)}$                                        |                   |               |             |         |                          |   |    |  |

# 2.4 Học sinh phổ thông bỏ học 2 kỳ (Biểu 20-BH)

Mô tả: Cho phép nhà trường tổng hợp báo cáo thống kê học sinh phổ thông bỏ học 2 kỳ.

## Các bước thực hiện:

Bước 1: Kích vào danh mục 2.Báo cáo cuối năm học/2.4 Học sinh phổ thông bỏ học 2 kỳ (Biểu 20-BH)

Bước 2: Kích nút [**Lấy dữ liệu từ hệ thống**] để hệ thống tổng hợp số liệu từ dữ liệu đã nhập trong phần mềm Quản lý giáo dục THPT

Bước 3: Kiểm tra số liệu đã tổng hợp.

|        |                                                                                                    | Tổng cố                    | Tror | ng đó   |                              | Troi | ng đó   |                                   | Số học sinh bỏ học theo các nguyên nhân (3)     |                       |                                  |                                      |              |                     |
|--------|----------------------------------------------------------------------------------------------------|----------------------------|------|---------|------------------------------|------|---------|-----------------------------------|-------------------------------------------------|-----------------------|----------------------------------|--------------------------------------|--------------|---------------------|
| STT    | Chỉ<br>tiêu                                                                                                    | học sinh<br>đầu năm<br>học | Nữ   | Dân tộc | Số học<br>sinh bỏ<br>học (1) | Nữ   | Dân tộc | Tỷ lệ %<br>học sinh<br>bỏ học (2) | Có hoàn cảnh<br>kinh tế gia<br>đình khó<br>khăn | Học lực<br>yếu<br>kém | Xa trường-<br>đi lại khó<br>khăn | Ảnh hưởng<br>thiên tai-<br>dịch bệnh | Do kỳ<br>thị | Nguyên<br>nhân khác |
| ø      |                                                                                                    |                            |      |         |                              |      |         |                                   | 10                                              | 11                    | 12                               | 13                                   | 14           | 15                  |
| 1      | Học<br>sinh<br>THPT                                                                                                    | 781                        | 394  | 2       | 1                            | 1    | 0       | 0.13                              | 0                                               | 0                     | 0                                | 0                                    | 0            | 1                   |
| G<br>k | Ghi chú:<br>(1) Không tính là học sinh phổ thông bỏ học khi chuyển sang học nghề, kế cả học sinh được tuyển thắng vào làm việc sau khi học nghề 3 tháng<br>(2) Cột 9 = (Cột 6 / cột 3) x 100<br>(3) Mỗi học sinh phổ thông bỏ học được thống kê theo một hoặc nhiều nguyên nhân. Vĩ dụ: Học sinh bỏ học vừa do hoàn cảnh kinh tế gia đình khó khăn, vừa do học lực yếu<br>kém.<br>Lưu ý: Số học sinh bị ốm nặng, có bảo lưu kết quả thì không tính là HS bỏ học mà tính vào HS giảm trong năm |                            |      |         |                              |      |         |                                   |                                                 |                       |                                  |                                      |              |                     |

## 2.5. Gửi báo cáo cuối năm

Mô tả: Chức năng này cho phép nhà trường gửi dữ liệu báo cáo cuối năm lên Sở GDĐT.

#### Các bước thực hiện:

Bước 1: Tại phần mềm **Báo cáo số liệu THPT,** kích vào danh mục **2.Báo cáo cuối năm/2.5 Gửi báo cáo cuối năm.** 

Bước 2: Kích nút [Gửi dữ liệu] và xác nhận việc gửi dữ liệu.

| Gửi dữ liệu |                                      |                  |            |                    |  |  |  |
|-------------|--------------------------------------|------------------|------------|--------------------|--|--|--|
| STT         | Biểu mẫu báo cáo                     | Ngày gửi         | Trạng thái | Hoàn thành dữ liệu |  |  |  |
| 1           | Biểu 11-THPT-C: Thống kê giáo dục    | 19/05/2018 12:27 | ~          | Đã đầy đủ dữ liệu  |  |  |  |
| 2           | Biểu 15-THPT-CL: Chất lượng học sinh | 19/05/2018 12:27 | <b>~</b>   | Đã đầy đủ dữ liệu  |  |  |  |
| 3           | Biểu 19-THPT-TN: Học sinh tốt nghiệp | 19/05/2018 12:27 | <b>~</b>   | Đã đầy đủ dữ liệu  |  |  |  |
| 4           | Biểu 20-BH: Học sinh bỏ học          | 19/05/2018 12:27 | <b>~</b>   | Không có dữ liệu   |  |  |  |

**\*\*Lưu ý:** Tại cột **Hoàn thành dữ liệu**, người dùng có thể biết được đã hoàn thành đầy đủ các mẫu biểu báo cáo hay chưa.

## Ghi chú quá trình tổng hợp dữ liệu

Hoàn thành quá trình gửi dữ liệu tại bản trường, Sở Giáo dục thực hiện kiểm tra dữ liệu và các báo cáo trường gửi.

- Đối với dữ liệu đã chính xác, cán bộ Sở giáo dục sẽ duyệt số liệu trường gửi lên.
- Đối với dữ liệu chưa chính xác, cán bộ Sở giáo dục sẽ thực hiện từ chối dữ liệu. Khi đó hệ thống trên bản trường hiển thị thông báo: "SGD thông báo: Báo cáo số liệu cuối năm của trường gửi lên thống kê chưa chính xác. Nhà trường vui lòng kiểm tra lại số liệu". Thầy cô cần kiểm tra lại dữ liệu và thực hiện gửi lại.

Đến hạn nộp báo cáo hoặc báo cáo đã được duyệt, cán bộ Sở giáo dục thực hiện khóa số liệu. Khi đó hệ thống trên bản trường hiển thị thông báo "*Chức năng gửi dữ liệu lên Sở GD đã bị khóa. Vui lòng gửi yêu cầu mở khóa đến Sở Giáo dục*".

# PHÀN IV: QUẢN TRỊ HỆ THỐNG

## 1. Hệ thống

**Mô tả:**Chức năng quản trị hệ thống cho phép nhà trường tạo nhóm người dùng (cho phép nhiều người cùng sử dụng để giảm tải việc nhập dữ liệu) và phân quyền cho nhóm người dùng phần mềm tại từng menu: Khóa số liệu, tạo truy cập nhanh, tìm kiếm hồ sơ học sinh,...

## 1.1 Nhóm người dùng

Mô tả: Hệ thống hỗ trợ tạo ra nhóm quản trị theo mức độ, giới hạn sử dụng chức năng phần mềm.

## Các bước thực hiện:

Bước 1: Kích vào danh mục 1. Hệ thống/ 1.1 Nhóm người dùng.

Bước 2: Kích nút Thêm mới để nhập mã nhóm, tên nhóm và trạng thái.

Bước 3: Kích nút **Thêm** để hệ thống ghi lại thông tin nhóm vừa chọn.

| 1.1. Nhóm người dùng |       |                      |      |   |  | Thêm mới | Xóa |  |  |  |  |  |
|----------------------|-------|----------------------|------|---|--|----------|-----|--|--|--|--|--|
|                      | Sửa   | STT Mã Tên Trạng thá |      |   |  | i        |     |  |  |  |  |  |
| Mã:                  |       | GVCN                 |      |   |  |          |     |  |  |  |  |  |
| Tên:                 |       | Giáo viên chủ nhiệm  |      |   |  |          |     |  |  |  |  |  |
| Trạng                | thái: | Hiệu l               | ψC . | • |  |          |     |  |  |  |  |  |
| Thêr                 | n     | Hủy                  |      |   |  |          |     |  |  |  |  |  |

## 1.2 Phân quyền nhóm người dùng phần mềm

**Mô tả:** Chức năng này hỗ trợ nhà trường phân quyền khối quản lý cho nhóm người dùng đã được tạo ra từ mục 1.1.

## Các bước thực hiện:

Bước 1: Kích vào danh mục **1. Hệ thống/ 1.2 Phân quyền nhóm người dùng phần mềm** và tích chọn từng chức năng sử dụng phần mềm.

Bước 3: Kích nút Ghi để hoàn tất.

| 1.2. Phân quyền nhóm người dùng phần mềm               |                        |  |                         |  |  |  |  |
|--------------------------------------------------------|------------------------|--|-------------------------|--|--|--|--|
| Nhóm quyền: Giáo viên chủ nh 🔹 Phần mềm: 🗆 Chọn tất cả |                        |  |                         |  |  |  |  |
|                                                        |                        |  | ✓ Quản lý giáo dục THPT |  |  |  |  |
|                                                        | 🔲 Bào cáo số liệu THPT |  |                         |  |  |  |  |
|                                                        |                        |  | Quản trị hệ thống       |  |  |  |  |

## 1.3 Phân quyền nhóm người dùng menu

Mô tả:Chức năng này hỗ trợ nhà trường phân quyền từng chức năng chi tiết cho nhóm người dùng menu.

#### Các bước thực hiện:

Bước 1: Kích vào danh mục **1. Hệ thống/ 1.3 Phân quyền nhóm người dùng phần mềm.** 

Bước 2: Tích chọn nhóm người dùng cần phân quyền và tích chọn đến danh mục phần mềm tương ứng.

Bước 3: Kích Ghiđể lưu dữ liệu.

| 1.3. Phân quyề                 | n nhóm người dùng menu                     |       |                                                                                                    | Ghi |
|--------------------------------|--------------------------------------------|-------|----------------------------------------------------------------------------------------------------|-----|
| Nhóm<br>quyền:<br>Phần<br>mềm: | Quản trị hệ thống 🔹<br>Quản trị hệ thống 🔹 | Menu: | <ul> <li>I. Hệ thống</li> <li>I.1. Nhóm người dùng</li> <li>I.2. Phân quyền nhóm người dùng phần mềm</li> <li>I.3. Phân quyền nhóm người dùng menu</li> <li>I.4. Danh sách người dùng</li> </ul> |     |

## 1.4 Danh sách người dùng

Mô tả: Chức năng này hỗ trợ nhà trường quản lý người dùng theo tên đăng nhập.

#### Các bước thực hiện:

Bước 1: Kích vào danh mục 1. Hệ thống/ 1.4 Danh sách người dùng.

Bước 2: Kích nút **Thêm mới**, nhập đầy đủ thông tin người dùng: Tên đăng nhập, tên hiển thị, mật khẩu, nhóm quyền,...

Bước 3: Kích **Thêm** để lưu dữ liệu.

| 1.4. Dan | h sách               | người dùng  | 1 Thên                          | 1 Thêm mới    |            |                |          |     |  |  |  |
|----------|----------------------|-------------|---------------------------------|---------------|------------|----------------|----------|-----|--|--|--|
| 🔲 Sử     | ia STI               | Tên đăng nh | iập                             | Tên hiển thị  | Nhóm quyền | Loại tài khoản | Trạng ti | hái |  |  |  |
|          | Tê                   | n đăng nhập | giaovien                        | 1             | 2          |                |          |     |  |  |  |
|          | Tên hiển thị         |             |                                 | Giáo viên 1   |            |                |          |     |  |  |  |
|          | Mậ                   | t khẩu      | 1234567                         | 123456789     |            |                |          |     |  |  |  |
|          | Nhóm quyền Giáo viên |             |                                 | ên            |            |                | •        |     |  |  |  |
|          |                      |             | Là quản t<br>thống?<br>☑Hlệu lụ | trị hệ<br>vc? | Thêm Hủy   |                |          |     |  |  |  |

# TRÂN TRỌNG CẢM ƠN!

#### Thông tin hỗ trợ:

1. Hỗ trợ kỹ thuật sử dụng phần mềm cơ sở dữ liệu toàn ngành, liên hệ hotline 19004740, email: csdl.mnpt@moet.edu.vn.

2. Hỗ trợ nghiệp vụ về quản lý đội ngũ và điền phiếu thông tin, liên hệ ông Đinh Văn Phương, chuyên viên Cục Nhà giáo và Cán bộ quản lý giáo dục, số điện thoại: 0243.6230702, email: dvphuong.cng@moet.gov.vn.

3. Hỗ trợ về thông tin triển khai phần mềm cơ sở dữ liệu toàn ngành, liên hệ ông Nguyễn Hoài Nam, chuyên viên Phòng Chính sách CNTT, Cục CNTT, số điện thoại: 0243.8695712 (máy lẻ 208), email: nhnam@moet.gov.vn./.